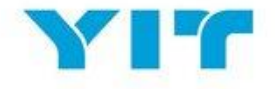

# YIT:n Hankintaportaali – Opas Toimittajille

ESITTELEMME TEILLE TÄSSÄ OPPAASSA YIT:N HANKINTAPORTAALIA, TOIMITTAJAN REKISTERÖITYMISPROSESSIA JA PORTAALIN KÄYTTÖÄ.

YIT:n hankintaportaaliin rekisteröitymisen tarkoituksena on tunnistaa organisaationne potentiaalisena toimittajana YIT:lle. Rekisteröityminen ei sido YIT: tä aloittamaan kaupankäyntiä yrityksenne kanssa.

#### YLEISNÄKYMÄ YIT:N HANKINTAPORTAALISTA

YIT:n Hankintaportaali on turvallinen selainpohjainen yhteistyötyökalu, jota käyttävät hankinnan ammattilaiset (ostajat ja toimittajat) tehdäkseen strategista hankintaa digitaalisessa muodossa. Hankintaportaalia käytetään seuraaviin toimintoihin:

- Tietopyynnöt (RFI:t)
- Tarjouspyynnöt (RFQ:t)
- Huutokaupat
- Sopimusten hallinta
- Suorituskyvyn hallinta

Hankintaportaali on ilmainen ja helppokäyttöinen toimittajille.

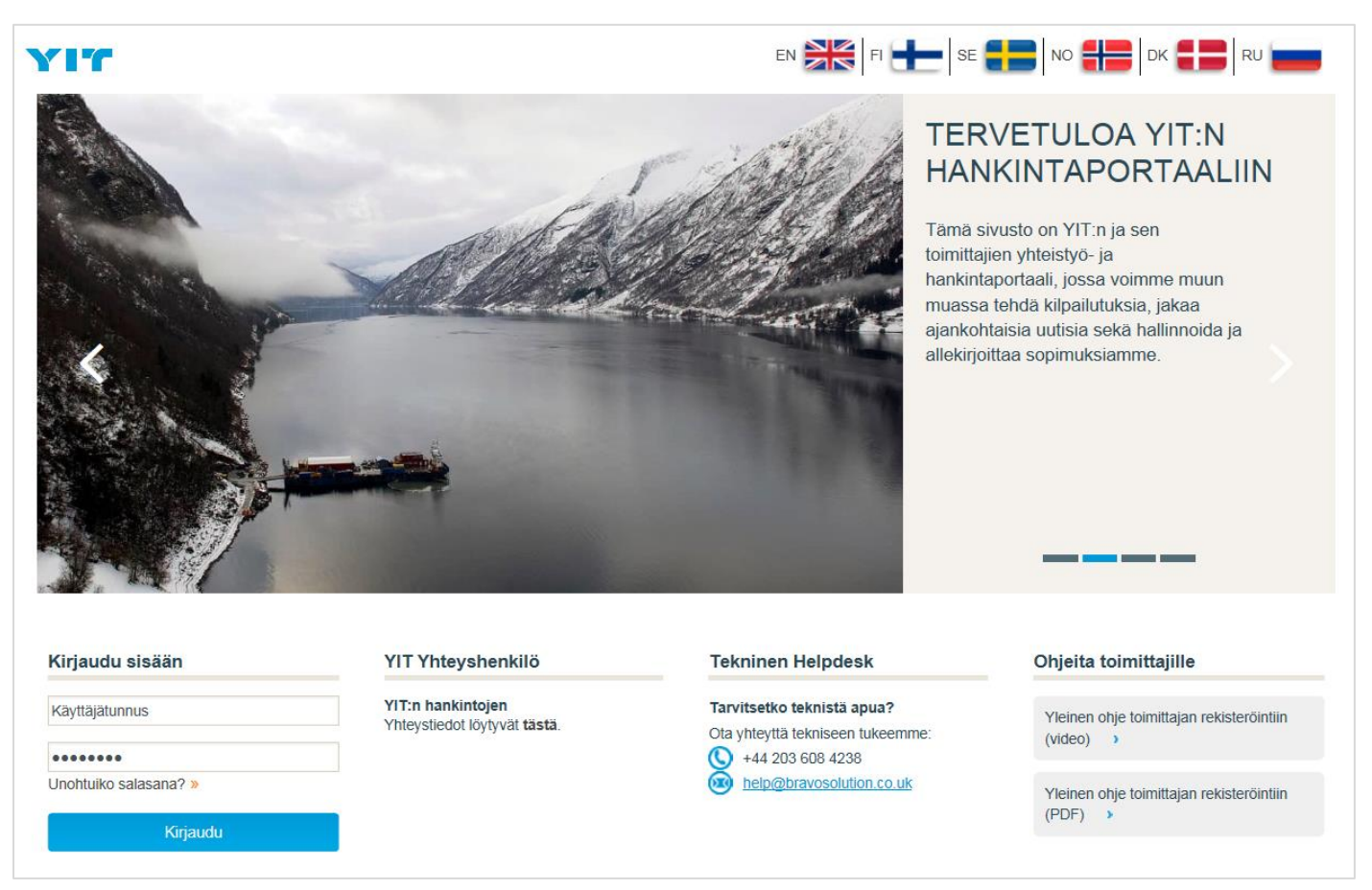

Kuva 1: Tervetuloa YIT:n Hankintaportaaliin

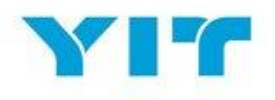

# SISÄLLYSLUETTELO

| Yleisnäkymä YIT:n hankintaportaalista        | 1  |
|----------------------------------------------|----|
| Sisällysluettelo                             | 2  |
| Rekisteröityminen hankintaportaaliin         | 3  |
| YIT:n hankintaportaalin käyttäjäsopimus      | 3  |
| Toimittajan rekisteröinti                    | 4  |
| Ensimmäinen kirjautuminen                    | 9  |
| Toimittajan profiili                         | 11 |
| Toimittajaprofiili: Yleisnäkymä              | 12 |
| Toimittajan profiili: Käyttäjähallinta       | 16 |
| Tietopyyntöön ja tarjouspyyntöön vastaaminen | 19 |
| Huutokauppaan osallistuminen                 | 24 |
| Sopimusten hallinta                          | 26 |
| Järjestelmävaatimukset                       | 29 |
| Tarvitsetko apua?                            | 30 |

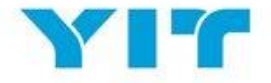

#### REKISTERÖITYMINEN HANKINTAPORTAALIIN

Yrityksenne rekisteröimiseen YIT:n Hankintaportaaliin on olemassa kaksi tapaa:

a) **YIT:n hankintaorganisaatio käynnistää yrityksenne rekisteröitymisprosessin.** YIT lisää yritysprofiiliinne joitakin perustietoja ja teidän tulee jatkaa rekisteröitymistä täydentämällä jäljellä olevia kenttiä.

Huom. 1: Kun YIT käynnistää rekisteröitymisprosessin puolestanne, saatte käyttäjätunnuksen ja salasanan sähköpostiosoitteeseen, joka syötettiin rekisteröitymisprosessin aikana.

Huom. 2: Vaikka YIT:n hankintaorganisaatio on jo täyttänyt osan yrityksenne tiedoista, olette vastuussa yrityksenne tietojen oikeellisuudesta. Olkaa hyvä ja tarkistakaa ja tarvittaessa korjatkaa muokattavat kentät sekä huomauttakaa YIT:n edustajia mahdollisista virheistä mahdollisten jatkokorjaustoimenpiteiden varalta. Lähetättehän YIT sähköpostin, joka sisältää muutosta vaativat kentät ja niihin liittyvät dokumentit.

b) Voitte rekisteröityä YIT:n hankintaportaaliin rekisteröitymislinkillä, jonka YIT:n yhteyshenkilö lähettää teille. Tässä tapauksessa YIT ei ole täyttänyt etukäteen mitään tietoja yrityksestänne ja tietojen täyttäminen on täysin teidän vastuullanne.

Portaali on saatavilla usealla kielellä ja voitte asettaa haluamanne kielen ja aikavyöhykkeen käyttäjäprofiilistanne.

#### YIT:N HANKINTAPORTAALIN KÄYTTÄJÄSOPIMUS

Ensimmäisen kirjautumisen yhteydessä teille esitetään **YIT:n hankintaportaalin käyttäjäsopimus.** Olkaa hyvä ja lukekaa dokumentti huolellisesti läpi ja hyväksykää tai hylätkää se.

Edetäksenne rekisteröitymisprosessissa **teidän tulee hyväksyä hankintaportaalin käyttäjäsopimus** rastittamalla "Hyväksyn" -vaihtoehto ja painamalla "Vahvista" -painiketta, kuten esitetty alla olevassa kuvassa 2 (kohdat 1 ja 2).

*Huom:* Halutessanne ladata hankintaportaalin käyttäjäsopimuksen PDF-tiedostona voitte tehdä sen ruudun oikeasta yläkulmasta (kohta 3 alla olevassa kuvassa 2).

Varmistakaa myös, että teillä on hyvä internet-yhteys tehdessänne rekisteröitymistä, sillä mikäli menetätte yhteyden prosessin aikana, teidän tulee täyttää kaikki tiedot uudelleen.

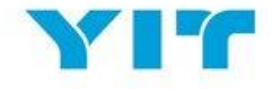

| 8 Sulje                                                                                                    | DF-tiedosto                                                                                                    |
|----------------------------------------------------------------------------------------------------|----------------------------------------------------------------------------------------------------|
| Käyttäjäsopimus                                                                                                    |                                                                                                    |
| Lataa englanninkielinen versio                                                                                                    |                                                                                                    |
| YIT:n hankintaportaalin käyttäjäsopimus                                                                                                    |                                                                                                    |
| 1. Johdanto<br>1.1. Tam'a TTO y/in Ostaja) ja potentaalisen tai varsinaisen toimittajan (Toimittaja) välinen käyttäjäsopimus koskee toimittajan YTT Sourcing Portal-järjestelmän (Järjestelmän) käyttöökisutta ja Järjestelmän käyttäjä tanteessa, jossa Toimittaja vastaa Ostajan kutsuun osallistua Ostajan hankintamenettelyyn. Kaikkiin hankintoihin<br>soveletaan entiisitä sopimusta.<br>1.2.Jos Toimittaja-käyttäjä (nuten määritelty kohdassa 4.1 ala) kirjautuu sisään Järjestelmään käyttäjän Toimittajan YTT Sourcing Portal-järjestelmän käyttäjäsopimusken ja sitoutuu noudattamaan sitä.                                                                                                    | Â                                                                                                    |
| 2. Julystekina<br>2. Julystekina<br>2. Julystekina<br>2. Julystekina<br>2. Julystekina<br>2. Julystekina<br>2. Solita<br>2. Julystekina<br>2. Solita<br>2. Solita<br>3 |                                                                                                    |
| 3 Käyttöölkeudet<br>3.1. Ostaja myöntää tämän käyttäjäsopimuksen ehtojen mukaisesti maksutta Toimittajale Toimittajale Toimittajale Toimittajak-Käyttäjä – Käyttöölkeuden järjestelmään, jotta toimittaja vi vastata hankintamenettelyyn liittyviin Ostajan kutsuhin.<br>3.2. Toimittaja sa kyttää Järjestelmää vain vastataiseen kutsuun, jolia koskee esailistumista hankintamenettelyyn tämän käyttäjäsopimuksen ja muiden Järjestelmääs esitettyjen sääntöen mukaisesti. Ostaja voi evätä toimittajan taija yhden tai useanman Toimittaja-käyttäjän käyttöökeuden järjestelmään ilman erillistä limoitt<br>3.3. Rajottamatta Ostajan muta oikeuksia, Ostaja pidättää oikeuden esitä järjestelmän käyttö iman erillistä teinisistä tai juridissta syistä.                                                                                                    | usta.<br>🔻                                                                                                    |
| Hyväksyttekö YIT hankintaportaalin käyttäjäsopimuksen?                                                                                                    |                                                                                                    |
| B 💿 Hyväksyn                                                                                                    |                                                                                                    |
| 2 Vahvista                                                                                                    |                                                                                                    |
|                                                                                                    | 3 spip A spip A spip <p< th=""></p<> |

Kuva 2: Käyttäjäsopimus

# TOIMITTAJAN REKISTERÖINTI

Kun olette hyväksyneet käyttäjäsopimuksen, teidät ohjataan täyttämään rekisteröintiin tarvittavat tiedot.

Rekisteröitymisprosessi koostuu neljästä vaiheesta ja näette sivun ylälaidassa olevasta palkista rekisteröintinne edistymisen.

#### 1. Rekisteröintidata

| Rekisteröitymistiedot | Perusprofiililomakkeet | Omat kategoriavalinnat | Rekisteröitymisvahvistus |
|-----------------------|------------------------|------------------------|--------------------------|
|                       |                        |                        |                          |

Rekisteröintidata on jaettu kahteen pääosioon: organisaation tietoihin ja käyttäjän tietoihin.

Ensimmäisen osion tarkoitus on kerätä tietoa yrityksestänne (kts. kuva 3 alla).

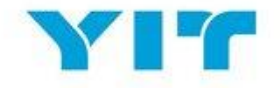

| Organisaation tiedot                                 |                      |
|------------------------------------------------------|----------------------|
| <b>∗</b> Toimittajan nimi                            | Supplier Alfa        |
| * Maa                                                | SUOMI                |
| * Osoite                                             | Alexandra Place      |
| * Kaupunki                                           | Helsinki             |
| * Postinumero                                        | 00181                |
| * ALV-numero                                         | FI1235678            |
| Y-tunnus                                             | 1234567-8            |
| D-U-N-S / D&B -numero (jos saatavilla)               | n/a                  |
| <ul> <li>* Organisaation sähköpostiosoite</li> </ul> | supplier@alfa.fi     |
| Organisaation ensisijainen puhelinnumero             | +35864525151515      |
| Verkkosivusto                                        | www.supplieralfa.com |

Kuva 3: Toimittajan rekisteröintilomake – toimittajan organisaation tiedot

Toinen rekisteröintilomakkeen osio kerää tietoja yrityksenne avainkäyttäjästä hankintaportaalissa (kuva 4).

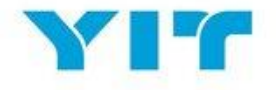

| Käyttäjän tiedot                                                                                                    |                                                                           |
|----------------------------------------------------------------------------------------------------|---------------------------------------------------------------------------|
| Etunimi                                                                                                    | Supplier                                                                  |
| sukunimi                                                                                                    | Alfa                                                                      |
| <ul> <li>Käyttäjätunnus</li> <li>(suositellaan käytettäväksi sähköpostiosoitetta)</li> </ul>                                                                                                    | a.radu@bravosolution.com                                                  |
| <ul> <li>Sähköpostiosoite</li> <li>HUOMIO: Tätä sähköpostiosoitetta käytetään<br/>sisäänkirjautumiseen sekä kaikessa viestinnässä.</li> <li>Varmista että syötät osoitteet oikein. Erottele<br/>sähköpostiosoitteet puolipisteellä ";".</li> </ul> | a.radu@bravosolution.com                                                  |
| Puhelinnumero<br>(Varmistathan numeron oikeinkirjoituksen.<br>Puhelinnumeron täytyy alkaa "+"-merkillä, jonka jälkeen<br>tulee maatunnus ja puhelinnumero ilman ensimmäistä<br>nollaa)                                                             | +358105757320                                                             |
| Rooli organisaatiossa                                                                                                    | Projektipäällikkö                                                         |
| Ensisijainen järjestelmän käyttökieli                                                                                                    | Suomi 🗸                                                                   |
| « Aikavyöhyke                                                                                                    | (GMT + 2:00) EET(Eastern Europe Time), Helsinki, Athens, Sofia, Bucharest |

Kuva 4: Toimittajan rekisteröintilomake - käyttäjätiedot

Huom. 1: Kaikki kentät, jotka on merkitty punaisella tähdellä (\*), ovat pakollisia.

*Huom. 2:* Muistattehan valita ensisijaisen kielen ja aikavyöhykkeen pudotusvalikoista, jotka löytyvät käyttäjätiedoista.

Kun olette täyttäneet kaikki kentät parhaan tietämyksenne mukaan, painakaa "Tallenna" -nappia ruudun oikeasta yläkulmasta alla olevan kuvan mukaisesti:

| Rekisteröintidata              |                        |                        |                          |
|--------------------------------|------------------------|------------------------|--------------------------|
| Rekisteröitymistiedot          | Perusprofiililomakkeet | Omat kategoriavalinnat | Rekisteröitymisvahvistus |
| Organisaation tiedot           |                        |                        | Tailenna 🐼 Suje          |
| Kuva 5: Toimittajan rekisteröi | inti – Tallenna tiedot |                        |                          |

#### 2. Perusprofiililomakkeet

| Rekisteröitymistiedot | Perusprofiililomakkeet | Omat kategoriavalinnat | Rekisteröitymisvahvistus |
|-----------------------|------------------------|------------------------|--------------------------|
|                       |                        |                        |                          |

Rekisteröintiprosessin seuraava vaihe on *Perusprofiililomakkeet*, jotka tuottavat lisätietoja yrityksestänne YIT:n hankintaorganisaatiolle.

Varmistakaa, että olette vastanneet kaikkiin punaisella tähdellä merkittyyn kysymyksiin, sillä ne ovat pakollisia. Vastatessanne ei-pakollisiin kenttiin tuotatte lisätietoja YIT:n päätöksenteon tueksi. Kun olette vastanneet kaikkiin ruudulla näkyviin kysymyksiin, painakaa "Tallenna ja jatka" edetäksenne seuraaviin kysymyksiin.

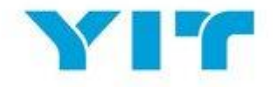

| <ul> <li>Perusprofiililomake : Perusprofiililomake : Perusprof</li></ul> | rusprofiili - yleistä                                                             |                        |           |                             |
|----------------------------------------------------------------------------------------------------|-----------------------------------------------------------------------------------|------------------------|-----------|-----------------------------|
| Rekisteröitymistiedot                                                                                                    | Perusprofiililomakkeet                                                            | Omat kategoriavalinnat | Rekiste   | eröitymisvahvistus          |
|                                                                                                    |                                                                                   |                        |           | Tallenna ja jatka X Peruuta |
| Yleistä                                                                                                    |                                                                                   |                        |           |                             |
| Hyvän liiketavan periaatteet                                                                                                    | * Vahvista, että hyväksyt Lemminkäisen Hyvän liiketavan periaatteet.              |                        | Kyllä 🔻 🖺 | Code of Conduct.pdf         |
| Lemminkäisen ohjesääntö toimittajille                                                                                                    | ★ Lue oheinen Lemminkäisen ohjesääntö toimittille ja vahvista, että hyväksyt sen. |                        | Kyllä 🔻 🗎 | Supplier Requirements.pdf   |

Kuva 6: Perusprofiililomakkeet: Vastaaminen perustietokysymyksiin

Huom. 1: Kaikki punaisin tähdin (\*) merkityt kentät ovat pakollisia.

Huom. 2: Huomatkaa edistymispalkki ruudun ylälaudassa näyttämässä etenemistänne rekisteröintiprosessissa.

*Huom. 3:* Profiilitietoihinne liittyvissä muutospyynnöissä voidaan kysyä asiaankuuluvia tositteita (esim. otsikoitu kirje pankilta osoittamassa muutoksia pankkitiedoissa tai kopioita uusituista sertifikaateista).

#### 3. Omat kategoriavalinnat

| Rekisteröitymistiedot | Perusprofiililomakkeet | Omat kategoriavalinnat | Rekisteröitymisvahvistus |
|-----------------------|------------------------|------------------------|--------------------------|

"Omat kategoriavalinnat" on rekisteröitymisen kolmas vaihe ja se tulee esiin, kun olette vastanneet kaikkiin perustietolomakkeen kysymyksiin.

YIT:n kategoriapuu tulee näkyviin ruudulle ja voitte porautua eri osioihin valitaksenne kaikki yrityksenne tarjoamia materiaaleja ja palveluita kuvaavat kategoriat.

| <ul> <li>Kategoriat</li> <li>Rekisteröinti</li> </ul> |                        |                        |                                                |
|-------------------------------------------------------|------------------------|------------------------|------------------------------------------------|
| Rekisteröitymistiedot                                 | Perusprofiililomakkeet | Omat kategoriavalinnat | Rekisteröitymisvahvistus                       |
|                                                       |                        |                        | Vahvista nykyinen valinta X Peruuta            |
| Vapaatekstihaku                                       | Нае                    |                        |                                                |
| Poista valinta kaikista                               |                        |                        |                                                |
|                                                       |                        | 🗹 Näytä va             | ain valitut 📫 Laajenna kaikki 🕴 Kutista kaikki |
| <ul> <li>Kategoriat (valitut nimikkeet: 0)</li> </ul> |                        |                        |                                                |
| 👻 📇 010000 - Materiaalit                              |                        |                        |                                                |
| 🕨 🚠 010100 - Laitteet ja kaluste                      | eet                    |                        |                                                |
| ▶ 🚠 010200 - Asfalttimassa                            |                        |                        |                                                |
| a 010300 - Betoni                                     |                        |                        |                                                |
| ▶ 🚠 010400 - Ovet ja ikkunat                          |                        |                        |                                                |
| ▶ 🚠 010500 - Räjähteet                                |                        |                        |                                                |
| ▶ 🚠 010600 - Muut materiaalit                         |                        |                        |                                                |
| ▶ 🚠 010700 - Teräkset                                 |                        |                        |                                                |
| 020000 - Palvelut                                     |                        |                        |                                                |

Kuva 7. Kategorioiden valinta

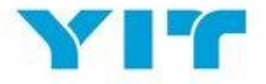

#### Huom. 1: Jos olette epävarmoja valinnoistanne, olkaa yhteydessä YIT:n yhteyshenkilöön

#### 4. Rekisteröitymisvahvistus

| Rekisteröitymistiedot | Perusprofiililomakkeet | Omat kategoriavalinnat | Rekisteröitymisvahvistus |
|-----------------------|------------------------|------------------------|--------------------------|
|-----------------------|------------------------|------------------------|--------------------------|

Tämä on rekisteröintiprosessin viimeinen vaihe, ja jos olette täyttäneet kaikki aiemmat vaiheet, järjestelmä ilmoittaa teille yrityksenne onnistuneesta rekisteröinnistä portaaliin.

Painamalla "Pääsivu" -painiketta oikeasta reunasta, teidät ohjataan sisäänkirjautumissivulle, josta voitte kirjautua hankintaportaaliin. Kirjautumiseen tarvittavat tiedot saatte onnistuneen rekisteröinnin jälkeen sähköpostitse.

| Rekisteröinnin vahvistus                            |                                                                                           |                        |                          |  |  |
|-----------------------------------------------------|-------------------------------------------------------------------------------------------|------------------------|--------------------------|--|--|
| Rekisteröitymistiedot                               | Perusprofiililomakkeet                                                                    | Omat kategoriavalinnat | Rekisteröitymisvahvistus |  |  |
|                                                     |                                                                                           |                        | ▲ Pāāsivu                |  |  |
| Rekisteröintiprosessi on valmis. Tilisi on aktivoit | u ja aktivoinnin vahvistamiseksi on lähetetty sähköposti.<br>änimelläsi ja salasanallasi. |                        |                          |  |  |

Kuva 8: Rekisteröinnin vahvistaminen

Alla oleva kuvakaappaus (kuva 9) on sisäänkirjautumissivulla, josta pääsette kirjautumaan portaaliin. YIT:n kirjautumissivu on saatavilla usealla kielellä ja voitte valita haluamanne kielen vaihtoehdoista.

| Opas <sup>·</sup> | Toimittajille |
|-------------------|---------------|
|-------------------|---------------|

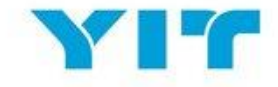

| YIT                   |                                                   |                                                                          | se 🚼 No 👬 dk 🚼 RU 🚃                                                                                                    |
|-----------------------|---------------------------------------------------|--------------------------------------------------------------------------|----------------------------------------------------------------------------------------------------|
|                       |                                                   | TH<br>The<br>The<br>The<br>The<br>The<br>The<br>The<br>The<br>The<br>The | TERVETULOA YIT:N<br>AANKINTAPORTAALIIN<br>amä sivusto on YIT:n ja sen<br>imittajien yhteistyö- ja<br>ankintaportaali, jossa voimme muun<br>uassa tehdä kilpailutuksia, jakaa<br>ankohtaisia uutisia sekä hallinnoida ja<br>lekirjoittaa sopimuksiamme. |
| A THE SA              |                                                   |                                                                          |                                                                                                    |
| Kirjaudu sisään       | YIT Yhteyshenkilö                                 | Tekninen Helpdesk                                                        | Ohjeita toimittajille                                                                                                    |
| Käyttäjätunnus        | YIT:n hankintojen<br>Yhteystiedot löytyvät tästä. | Tarvitsetko teknistä apua?<br>Ota yhteyttä tekniseen tukeemme:           | Yleinen ohje toimittajan rekisteröintiin (video)                                                                                                    |
| Unohtuiko salasana? » |                                                   | help@bravosolution.co.uk                                                 | Yleinen ohje toimittajan rekisteröintiin                                                                                                    |
| Kirjaudu              |                                                   |                                                                          | (PDF) >                                                                                                    |

Kuva 9: YIT:n hankintaportaalin sisäänkirjautumissivu

# ENSIMMÄINEN KIRJAUTUMINEN

Tarkistakaa sähköpostinne (rekisteröinnin jälkeen vastaanotettu sähköposti) ja kirjautukaa portaaliin sisään **Käyttäjänimellä** ja **Salasanalla**, jotka löytyvät kyseisestä sähköpostista.

Ensimmäisen sisäänkirjautumisen yhteydessä hyväksytte portaalin käyttäjäsopimuksen ja tämän jälkeen teitä pyydetään **turvallisuussyistä vaihtamaan salasananne**. Seuratkaa ohjeita alla olevan kuvakaappauksen mukaisesti (kuva 10):

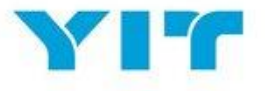

| ▲ Turvallisuussyistä sinua<br>Syötä uusi salasana alla                                                              | vaaditaan muuttamaan salasanasi.<br>oleviin kenttiin ja valitse "Lähetä" jatkaaksesi.                                                |        |
|----------------------------------------------------------------------------------------------------|----------------------------------------------------------------------------------------------------|--------|
| Salasanan täytyy sisältää<br>Salasanan tulee olla eri ku<br>Varoitus! Uuden salasanan<br>Salasanojen täytyy sisältä | ainakin 8 merkkiä.<br>in sisään kirjautumisen!<br>h tulee olla eri kuin aikaisemmat 10 salasanaa.<br>ä sekä kirjaimia että numeroita |        |
| Uusi salasana                                                                                                    |                                                                                                    |        |
| Vahvista salasana                                                                                                   |                                                                                                    |        |
|                                                                                                    |                                                                                                    |        |
|                                                                                                    |                                                                                                    | Lähetä |
|                                                                                                    |                                                                                                    |        |

Kuva 10: Vaihda salasana

Syöttäkää uusi salasana ja painakaa "Lähetä". Tämä johdattaa teidät "Toimittajan Sivut" -sivulle, joka on portaalin pääsivunne.

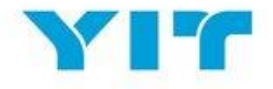

| чг                                                                                                    |  |  |  |  |  |
|----------------------------------------------------------------------------------------------------|--|--|--|--|--|
| Toimittajan Sivut                                                                                              |  |  |  |  |  |
| Toimittajan profiili                                                                                           |  |  |  |  |  |
| <ul> <li>Hallitse toimittajan profiilia</li> <li>Vaihda salasana</li> </ul>                                    |  |  |  |  |  |
| Hallitse käyttäjiä                                                                                             |  |  |  |  |  |
| YIT Yhteyshenkilö                                                                                              |  |  |  |  |  |
| YIT hankintojen<br>Yhteystiedot löytyvät tästä.                                                                |  |  |  |  |  |
| Helpdesk                                                                                                    |  |  |  |  |  |
| Tarvitsetko teknistä apua?<br>Ota yhteyttä tekniseen tukeemme:<br>+44 203 608 4238<br>help@bravosolution.co.uk |  |  |  |  |  |
|                                                                                                    |  |  |  |  |  |

Kuva 11: Toimittajan Sivut

Teillä on useita valintavaihtoehtoja tällä sivulla sisältäen Tietopyynnöt (RFI), Tarjouspyynöt (RFQ), Huutokaupat, Toimittajaprofiilin, Kojelaudan ja Käyttäjähallinnan.

### TOIMITTAJAN PROFIILI

Päivittääksenne yrityksenne profiiliasetuksia painakaa "Hallitse toimittajan profiilia" -linkkiä.

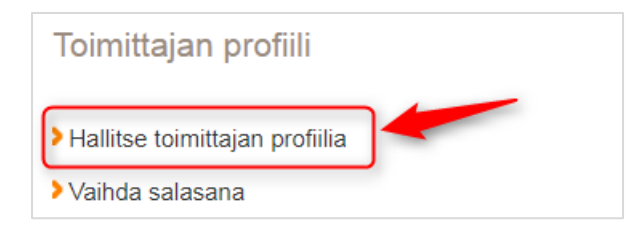

Kuva 12. Hallitse toimittajan profiilia

Tämä johdattaa teidät sivulle, jossa voitte päivittää Rekisteröintidataanne, Perusprofiilianne, Laajennettua profiilianne sekä nähdä Tilan yhteenvedon ja Vastaushistorianne.

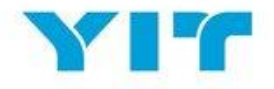

| Rekisteröintidata                       | erusprofiili I  | _aajennettu profiili | Tilan yhteenveto | Vastaushistoria |  |
|-----------------------------------------|-----------------|----------------------|------------------|-----------------|--|
| Δ                                       |                 |                      |                  |                 |  |
| Se Organisaatio                         | n nimi: Sup     | plier Alfa           |                  |                 |  |
| Organisaation tied                      | ot              |                      |                  |                 |  |
| Toimittajan nimi                        | Supp            | lier Alfa            |                  |                 |  |
| Maa                                     | SUO             | MI                   |                  |                 |  |
| Osoite                                  | Stree           | et 1                 |                  |                 |  |
| Kaupunki                                | Helsi           | nki                  |                  |                 |  |
| Postinumero                             | 0010            | 8                    |                  |                 |  |
| ALV-numero                              | 1234            | 5678                 |                  |                 |  |
| Y-tunnus                                | 1234            | 56789                |                  |                 |  |
| D-U-N-S / D&B -numer<br>saatavilla)     | o (jos 1234     | 56789                |                  |                 |  |
| Organisaation sähköp                    | ostiosoite supp | lier@alfa.fi         |                  |                 |  |
| Organisaation ensisija<br>puhelinnumero | iinen +358      | 64525151515          |                  |                 |  |
| Verkkosivusto                           | www             | .supplieralfa.com    |                  |                 |  |
| Ulkoinen koodi                          |                 |                      |                  |                 |  |

Kuva 13: Toimittajaprofiilin sivu – toimittajatietojen hallinta

*Huom: Kaikkia tietoja voi muokata!* Jos teidän tulee muokata mitään "vain luku" -kentistä, ottakaa yhteys yhteyshenkilöönne YIT:n hankintaorganisaatiossa.

Sivulla ollessanne voitte siirtyä välilehdeltä toiselle (korostettu yllä olevassa kuvassa 13).

#### TOIMITTAJAPROFIILI: YLEISNÄKYMÄ

"Yleisnäkymä" antaa teille mahdollisuuden nähdä yleisnäkymän yrityksenne relevanteista aktiviteeteista ja tiedoista. Päästäksenne "Yleisnäkymä" -sivulle "Toimittajan Sivut" -sivulta painakaa "Yleisnäkymä" -linkkiä (kuvat 14 ja 15 alla).

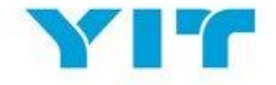

| YP   | r                                                             |                                                                                                    |
|------|---------------------------------------------------------------|----------------------------------------------------------------------------------------------------|
| Toir | nittajan Sivut                                                |                                                                                                    |
| (i)  | Yleisnäkymä<br>Tietopyynnöt (RFI:t)<br>Tarjouspyynnöt (RFQ:t) | Toimittajan profiili<br>> Hallitse toimittajan profiilia<br>> Vaihda salasana<br>> Hallitse käyttäjiä |
|      | Huutokaupat<br>Sopimukset                                     | YIT Yhteyshenkilö<br>YIT hankintojen<br>Yhteystiedot löytyvät tästä.                                  |
| G    | Kirjaudu ulos                                                 | Helpdesk<br>Tarvitsetko teknistä apua?<br>Ota yhteyttä tekniseen tukeemme:<br>+44 203 608 4238        |
|      |                                                               | help@bravosolution.co.uk                                                                              |

Kuva 14. Toimittajan Sivut – Yleisnäkymä-linkki

| ô         | Pääyleisnäkymä                                      | 0 0                                              |
|-----------|-----------------------------------------------------|--------------------------------------------------|
|           | 💿 Pikalinkit                                        | Avoimet ja odottavat tietopyynnöt (RFI:t)        |
| <b>\$</b> | - Standardi linkit                                  | <ul> <li>Ei esitettäviä tietopyyntöjä</li> </ul> |
| (I)       | Organisaatioprofili                                 |                                                  |
| -         | Omat huutokaupat                                    | Avoimet ia odottavat tariousovvonöt (REO t)      |
|           | Omat RFI:t                                          |                                                  |
|           | Omat RFQ:t                                          | () Ei esitettäviä RFQ:ita                        |
|           | Omat sopimukset                                     |                                                  |
|           | Hakemistolista                                      | Avoimet ja odottavat huutokaupat                 |
|           | Uudet viestit (viimeiset 30 päivää)                 | (i) Ei esitettäviä huutokauppoja                 |
|           | RFQ (1)                                             |                                                  |
|           | Lukemattomia viestejä kohteessa: Organisaation nimi |                                                  |
|           | RFQ_Bridge Construction Project 2018 YIT            |                                                  |
|           |                                                     |                                                  |

Kuva 15. Pääyleisnäkymä

Huom: Kun olet portaalissa, voit palata aina "Pääyleisnäkymä"–sivulle valitsemalla nopeusmittari-kuvakkeen näytön vasemmalla puolella olevasta kuvakevalikosta.

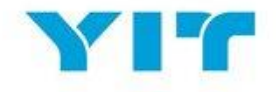

| ĉ  | Valikko                                             |                |                                                  | 0     |
|----|-----------------------------------------------------|----------------|--------------------------------------------------|-------|
| Ω  | Yleisnäkymä                                         | Pääyleisnäkymä | Avoimet ja odottavat tietopyynnöt (RFI:t)        | . 🗆 . |
| \$ | Hankintatoimipalvelut                               |                | <ol> <li>Ei esitettäviä tietopyyntöjä</li> </ol> |       |
|    | Oma organisaatio                                    |                |                                                  |       |
|    | Tiedoston jako                                      |                | Avoimet ja odottavat tarjouspyynnöt (RFQ:t)      | . — . |
|    | Käyttäjähallinta                                    |                | ① Ei esitettäviä RFQ:ita                         |       |
|    | Hakemistolista                                      |                | Avoimet ja odottavat huutokaupat                 | . 🗆 . |
|    | Uudet viestit (viimeise)                            | et 30 päivää)  | ① Ei esitettäviä huutokauppoja                   |       |
|    | RFQ (1)                                             |                |                                                  |       |
|    | Lukemattomia viestejä kohteessa: Organisaation nimi |                |                                                  |       |
|    | RFQ_Bridge Construction Pro                         | oject 2018 YIT |                                                  |       |

Kuva 16. Kuinka palata "Pääyleisnäkymä"-sivulle

Pääyleisnäkymässä on erilaisia sisältöruutuja, jotka muistuttavat sinua välittömiä toimenpiteitä vaativista tehtävistä (kts. kuva 17).

| â  | Pääyleisnäkymä                                      | 0 0                                                                                   |
|----|-----------------------------------------------------|---------------------------------------------------------------------------------------|
|    | © Pikalinkit                                        | Avoimet ja odottavat tietopyynnöt (RFI:t)                                             |
| \$ | ~ Standardi linkit                                  | <ul> <li>Ei estettävia tietopyyntöja</li> </ul>                                       |
| ſ  | Organisaatioprofiili                                |                                                                                       |
| -  | Omat huutokaupat                                    | Avoimet is odottavat tariousnyvnnöt (PEO:t)                                           |
| G  | Omat RFI:t                                          |                                                                                       |
|    | Omat RFQ;t                                          | RFO-otsikko Ostaiaoroanisaatio RFO-sulkemispäivämääräi-aika Vastauksen tila           |
|    | Omat sopimukset                                     | RFQ_Bridge Construction Project 2018 FI YIT 02/02/2018 00:00 Vastausta ei valmisteltu |
|    | Hakemistolista                                      |                                                                                       |
|    |                                                     | Avoimet ja odottavat huutokaupat                                                      |
|    | Uudet viestit (viimeiset 30 päivää)                 | ) Ei esitettäviä huutokauppoja                                                        |
|    | RFQ (1)                                             |                                                                                       |
|    | Lukemattomia viestejä kohteessa: Organisaation nimi |                                                                                       |
|    | RFQ_Bridge Construction Project 2018 YIT            |                                                                                       |
|    |                                                     |                                                                                       |

Kuva 17. Pääyleisnäkymän sisältöruudut

Voit muokata pääyleisnäkymän ulkoasua valitsemalla "Asetukset" näytön oikeasta yläkulmasta. Toiminnon avulla pystyt määrittämään, miten haluat sisällön näkyvän sinulle portaalissa (kts. kuva 18).

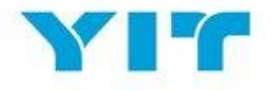

| ô | Pääyleisnäkymä              |                               |                                  |                                                       |                |
|---|-----------------------------|-------------------------------|----------------------------------|-------------------------------------------------------|----------------|
|   | Pikalinkit                  |                               | Avoimet ja odottavat t           | tietopyynnöt (RFI:t)                                  |                |
| 1 | - Standardi linkit          |                               | Ei esitettäviä tietopyyntöiä     |                                                       |                |
| đ | Organisaatioprofiili        |                               |                                  | ×                                                     |                |
|   | Omat huutokaupat            | Määrittele välilehden otsikko | Aseta sarakkeet                  | (nnöt (REQ:t)                                         |                |
|   | Omat RFI:t                  | Otsikko                       | 25%/50%/25%                      |                                                       |                |
|   | Omat RFQ:t                  | Pääyleisnäkymä                | 33%/33%/33%                      | <ul> <li>RFQ-<br/>sulkemispäivämäärä/-aika</li> </ul> | Vastau<br>tila |
|   | Omat sopimukset             |                               | 25%/75%                          |                                                       | Vactors        |
|   | Hakemistolista              |                               | 50%/50%                          | 02/02/2018 00:00                                      | valmiste       |
|   | 📣 Uudet viestit (viimeise   | t                             |                                  |                                                       | >              |
|   | RFQ (1)                     |                               | Avoimet ja odottavat h           | huutokaupat                                           |                |
|   | Lukemattomia viestejä koh   | teessa: Organisaation nimi    | (i) Ei esitettäviä huutokauppoja |                                                       |                |
|   | REQ Bridge Construction Pro | iect 2018 YIT                 |                                  |                                                       |                |

Kuva 18. Pääyleisnäkymän muuttaminen

Sivun vasemman reunan kuvakkeiden kautta päästään siirtymään portaalin eri alueisiin. Valitsemalla kuvakkeita saat näkyviin kyseisen alueen toiminnot ja pystyt siirtymään haluttuun toimintoon portaalissa (kuten alla kuvassa 19 esitetty).

| ĉ       | Valikko                                             |             |   |            |        |                              |                      |                          | q                | *         |
|---------|-----------------------------------------------------|-------------|---|------------|--------|------------------------------|----------------------|--------------------------|------------------|-----------|
| Ω       | Yleisnäkymä                                         |             |   | . 🗆 .      | ···· / | Avoimet ja od                | ottavat tietopyynnöt | (RFI:t)                  | Ξ.               |           |
| **      | Hankintatoimipalvelut                               | Projektit   |   |            | ~ F    |                              |                      |                          |                  |           |
| a       | Oma organisaatio                                    | RFI:t       |   |            | 0      | i esitettavia tietop         | yyntoja              |                          |                  |           |
|         |                                                     | RFQ:t       | > | Omat RFQ:t |        |                              | t tarjouspyynr       | nöt (RFQ:t)              | Ξ.               |           |
|         | Tiedoston jako                                      | Huutokaupat |   |            |        | RFQ-                         | Ostajaorganisaatio   | RFQ-                     | Vasta            | u         |
| <u></u> | Käyttäjähallinta                                    | Sopimukset  | > |            |        | otsikko                      | Ostajaorganisaatio   | sulkemispäivämäärä/-aika | tila             |           |
|         | Hakemistolista                                      | 5           |   |            |        | Construction<br>Project 2018 | YIT                  | 02/02/2018 00:00         | Vastau<br>valmis | u:<br>ste |
|         |                                                     |             |   |            | <      |                              |                      |                          | >                |           |
|         | RFQ (1)                                             |             |   |            | · /    | Avoimet ja od                | ottavat huutokaupat  |                          |                  |           |
|         | Lukemattomia viestejä kohteessa: Organisaation nimi |             |   |            | (i) E  | i esitettäviä huuto          | kauppoja             |                          |                  |           |
|         | RFQ_Bridge Construction Project 2018 YIT            |             |   |            |        |                              |                      |                          |                  |           |

Kuva 19. Kuvakevalikossa navigointi

Tarvittaessa pystyt myös päivittämään henkilökohtaisia tietojasi – valitse "Käyttäjäprofiili"-osio "Pääyleisnäkymä"sivun oikeasta yläkulmasta (kuva 20).

#### Opas Toimittajille

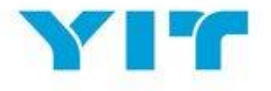

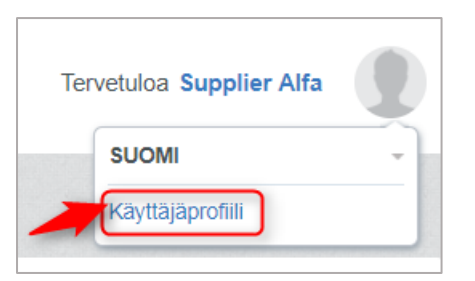

Kuva 20. Käyttäjätietojen päivittäminen

Avautuneessa ikkunassa valitse "Muokkaa" tietojen päivittämiseksi tai "Vaihda salasana" salasanan vaihtamiseksi (kuva 21).

|                                                                                                    | 🖉 Vaihda salasana 🗰                                  |
|----------------------------------------------------------------------------------------------------|------------------------------------------------------|
| Käyttäjä: Supplier Alfa                                                                                                    |                                                      |
| Käyttäjän tiedot                                                                                                    | C Muokkaa                                            |
| Etunimi                                                                                                    | Supplier                                             |
| Sukunimi                                                                                                    | Alfa                                                 |
| Käyttäjätunnus<br>(suositellaan käytettäväksi<br>sähköpostiosoitetta)                                                                                                    | c.stefan@bravosolution.com                           |
| Sähköpostiosoite<br>HUOMIO: Tätä sähköpostiosoitetta<br>käytetään sisäänkirjautumiseen sekä<br>kaikessa viestinnässä. Varmista että<br>syötä tosoitteet oikein. Erottele<br>sähköpostiosoitteet puolipisteellä ",". | c.stefan@bravosolution.com; a.radu@bravosolution.com |
| Puhelinnumero                                                                                                    | +3589562626246262                                    |

Kuva 21. Muokkaa tietoja tai vaihda salasana

#### TOIMITTAJAN PROFIILI: KÄYTTÄJÄHALLINTA

Tämän toiminnon avulla pystyt tarvittaessa lisäämään uusia käyttäjiä yrityksesi tilille. Uuden käyttäjän pystyt luomaan kahdella eri tavalla:

Tapa 1: Toimittajan sivulla valitse "Hallitse käyttäjiä" –linkki (kts. kuva 22).

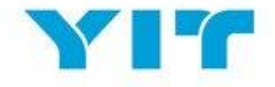

| Toimittajan profiili                                                                                           |
|----------------------------------------------------------------------------------------------------|
| <ul> <li>Hallitse toimittajan profiilia</li> <li>Vaihda salasana</li> </ul>                                    |
| Hallitse käyttäjiä                                                                                             |
| YIT Yhteyshenkilö                                                                                              |
| <b>YIT hankintojen</b><br>Yhteystiedot löytyvät tästä.                                                         |
| Helpdesk                                                                                                    |
| Tarvitsetko teknistä apua?<br>Ota yhteyttä tekniseen tukeemme:<br>+44 203 608 4238<br>help@bravosolution.co.uk |
|                                                                                                    |

Kuva 22. Hallitse käyttäjiä -linkki

Tapa 2: "Yleisnäkymä"-sivun vasemmalla puolella olevasta valikosta valitse Käyttäjähallinta -> Hallitse käyttäjiä -> Käyttäjät (kts. kuva 23).

| â      | Valikko                          | Divisioonat                                |                          |                  |                 |
|--------|----------------------------------|--------------------------------------------|--------------------------|------------------|-----------------|
|        | Yleisnäkymä                      |                                            |                          |                  | 🕀 Luo 🛛         |
| \$     | Hankintatoimipalvelut            | Anna Suodatin (aloita haku kirjoittamalla) | *                        |                  |                 |
| đ      | Oma organisaatio                 | imi Divisioonan nimi                       | Sähköposti               | Puhelin          | Roolin nimi     |
| L      | Ū                                | Division                                   | a.radu@bravosolution.com | +358 50 341 6215 |                 |
| G      | Tiedoston jako                   |                                            |                          | _                | 20 🗸 Sivu 1 / 1 |
|        | Käyttäjähallinta                 | Hallitse käyttäjiä                         | Käyttäjät                |                  |                 |
| de est | - COPTRIGHT 2000 - 2014 BRAVOSOL | Oletuskäyttäjät                            | Käyttäjäroolit           |                  | ^ Ylös          |
|        |                                  |                                            | Divisioonat              |                  |                 |

Kuva 23. Käyttäjähallinta valikon kautta

Luodaksesi ylimääräisiä käyttäjiä valitse "Luo" oikeasta yläkulmasta (kuva 24), syötä käyttäjän tiedot ja paina "Tallenna" (kts. kuva 25). Tämä toiminto lähettää automaattisesti salasanan sisältävän sähköpostin luomallesi uudelle käyttäjälle.

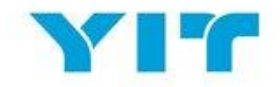

#### Opas Toimittajille

| ĉ  | Käyttäjät         | Käyttäjäroolit   | Divisioonat |                                       |                          |                  |                 |
|----|-------------------|------------------|-------------|---------------------------------------|--------------------------|------------------|-----------------|
|    |                   |                  |             |                                       |                          |                  |                 |
| \$ | Suodata:          | Kaikki käyttäjät | ✓ Anna      | Suodatin (aloita haku kirjoittamalla) | *                        |                  |                 |
|    | Su                | kunimi 🔺 E       | tunimi      | Divisioonan nimi                      | Sähköposti               | Pubelin          | Roolin nimi     |
| EN |                   |                  |             |                                       | ountoposti               | - unemi          |                 |
|    | 1 Joe             | e E              | Doe         | Division                              | a.radu@bravosolution.com | +358 50 341 6215 |                 |
|    | 1 Joe<br>Yhteensä | e C              | Doe         | Division                              | a.radu@bravosolution.com | +358 50 341 6215 | 20 🖌 Sivu 1 / 1 |

Kuva 24. Uusien käyttäjien luominen

| Uusi Käyttäjä                                                                                |                           |  |
|----------------------------------------------------------------------------------------------|---------------------------|--|
|                                                                                              | Tallenna × Peruuta        |  |
| Käyttäjän tiedot                                                                             |                           |  |
| * Sukunimi                                                                                   | Sirpa                     |  |
| * Etunimi                                                                                    | Rimanen                   |  |
| Käyttäjän merkinnät koodeille                                                                |                           |  |
| ★ Sähköposti                                                                                 | sirpa.rimanen@suppliercom |  |
| * Puhelinnumero                                                                              | +3587858382818            |  |
| Matkapuhelinnumero (syötä "+"<br>"maakoodi" ja "matkapuhelinnumerosi"<br>ilman välilyöntejä) |                           |  |
| * Divisioonan nimi                                                                           | Division •                |  |

Kuva 25. Tallenna uuden käyttäjän tiedot

Järjestelmä ilmoittaa sinulle, että tilille on luotu uusi käyttäjä ja kirjautumistiedot on lähetetty antamaasi sähköpostiosoitteeseen (kuva 26).

| 🛏 Takaisin listaan                                                                                                    |                                  |
|----------------------------------------------------------------------------------------------------|----------------------------------|
| Uusi Käyttäjä                                                                                                    |                                  |
|                                                                                                    | <br>Tarkastele käyttäjäoikeuksia |
| <ul> <li>Rimanen Sirpa oli rekisteröity uutena käyttäjänä. Käyttäjien pääsykoodit on lähetetty sähköpostin välityksellä seuraavaan sähköpostiosoitteeseen': sirpa rimanen@supplier.com.</li> <li>Uusi käyttäjätili ei omaa kaikkia sille liitettyjä rooleja. Tarkasta tilin käyttöoikeudet jotta voit sallila pääsyn kohteisiin. Tilillä ei juuri nyt ole pääsyä kohteisiin oletusarvoisesti.</li> </ul> |                                  |
|                                                                                                    |                                  |

Kuva 26. Ilmoitus uuden käyttäjän luomisesta

Tässä vaiheessa uusi käyttäjä on luotu, mutta käyttäjälle ei olla vielä määritelty käyttöoikeuksia. Määrittääksesi käyttöoikeudet valitse "Tarkastele käyttäjäoikeuksia" (kts. kuva 26) avataksesi näkyville käyttäjäoikeusvaihtoehdot sisältävän ikkunan. Määrittele jokaiselle toimintoalueelle käyttöoikeudet "Muokkaa"-painikkeesta ja valitse näkyville tulleesta pudotusvalikosta haluamasi vaihtoehto (kuten alla olevassa kuvassa 27 on esitetty).

#### Opas Toimittajille

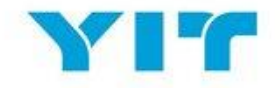

| Frakaisin listaan                                                   |    | C Muokkaa                    |
|---------------------------------------------------------------------|----|------------------------------|
| <ul> <li>Käyttäjä: Rimanen Sirp<br/>Divisioona: Division</li> </ul> | Da |                              |
| Yksityiskohdat                                                      |    |                              |
| Käyttäjän tiedot Käyttäjäoikeudet                                   |    |                              |
| Huutokaupat                                                         |    | Muokkaa huutokauppaoikeuksia |
| Huutokauppalistojen näkyvyys                                        | Ei |                              |
| Siirry huutokaupan yksityiskohtiin                                  | E  |                              |
| Siirry huutokauppamonitoriin                                        | EI |                              |
| Osallistu                                                           | Ei |                              |
| Yhteystieto näkyvissä ostajalle                                     | Ei |                              |
| Hallinnoi viestejä                                                  | Ei |                              |
| RFI:t / RFQ:t                                                       |    | Muokkaa RFI/ RFQ -oikeuksia  |
| RFQ-listojen näkyvyys                                               | EI |                              |
| Siirry RFQ:n yksityiskohtiin                                        | EI |                              |
| Luo vastaus                                                         | EI |                              |
| Muunna ennen julkaisua                                              | E  |                              |

#### Kuva 27. Käyttöoikeuksien määrittäminen

#### TIETOPYYNTÖÖN JA TARJOUSPYYNTÖÖN VASTAAMINEN

Saadessasi kutsun tieto- tai tarjouspyynnöstä saat sähköposti-ilmoituksen, joka sisältää tiivistelmän pyynnöstä sekä portaaliin vievän linkin (kuten alla havainnollistetaan).

| To supplieralfa                                                                                                    |              |
|----------------------------------------------------------------------------------------------------|--------------|
|                                                                                                    |              |
| Cc                                                                                                    |              |
|                                                                                                    |              |
| Subject Kutsu kohteesen RPQ-tarjouspyynto Koodi rtq_224 kohteessa YII Sourcing                                                                                                    |              |
| Hyvä Toimittaja,                                                                                                    |              |
| YIT kutsuu sinut osallistumaan seuraavaan kohteeseen RFQ-tarjouspyyntö kohteessa YIT Sourcing:                                                                                                    |              |
| Tyyppi: RFQ-tarjouspyyntö                                                                                                    |              |
|                                                                                                    |              |
| Otsikko: RFQ_Bridge Construction Project 2018 FI                                                                                                    |              |
| Omistaja: Super User                                                                                                    |              |
|                                                                                                    |              |
| Projektin Koodii: Project_96                                                                                                    |              |
| Projektin Otsikko: Project_96                                                                                                    |              |
|                                                                                                    |              |
| IARKEAA:                                                                                                    |              |
| Jotta voit osallistua kohteeseen RFQ-tarjouspyyntö, sinut tulee nyt luoda ja lähettää vastaus Hankkijalle. Ohjeet ovat ohessa. Vastaus kohteeseen RFQ-tarjouspyyntö tulee lähettää seuraavaan päivämäärä | än mennessä: |
| Päiväys: 2 helmikuuta, 2018                                                                                                    |              |
| Aika: 0:00 (EET - Eastern European Time)                                                                                                    |              |
| Edellä mainittua määräpäivää on tärkeää noudattaa, sillä myöhässä lähetettyä vastausta ei ehkä hyväksytä ja oteta huomioon kohteessa RFQ-tarjouspyyntö.                                                  |              |
|                                                                                                    |              |
| Tarkastele kohteen RFQ-tariouspyyntö tietoja napsauttamalla seuraavaa linkkiä ja antamalla Käyttäjätunnuksesi ja Salasanasi:                                                                             |              |
| https://yit.bravosolution.com/esop/guest/login.do?qvu=67270861016150E78820                                                                                                    |              |
|                                                                                                    |              |
| Voit myös siirtyä selaimella seuraavasti:                                                                                                    |              |
| - Siirry osoitteeseen https://yit.bravosolution.com                                                                                                    |              |
| - Anna Käyttäjätunnuksesi ja Salasanasi                                                                                                    |              |
| - Siirry kohtaan RFQ-tarjouspyyntös                                                                                                    |              |
| - Napsauta kohtaa rfg 224, niin voit tarkastella kohteen RFQ-tarjouspyyntö tietoja                                                                                                    |              |
|                                                                                                    |              |

#### Kuva 28. RFx -ilmoitus

Vaihtoehtoisesti pääset myös pyyntöihin kirjautumalla YIT:n portaaliin käyttäjätunnuksellasi ja –salasanallasi. Kirjauduttuasi Toimittajan sivulle valitse "Tietopyynnöt" tai "Tarjouspyynnöt".

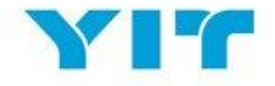

| YIT                      |  |                                                                                                    |  |  |  |  |
|--------------------------|--|----------------------------------------------------------------------------------------------------|--|--|--|--|
| Toimittajan Sivut        |  |                                                                                                    |  |  |  |  |
| Yleisnäkymä              |  | Toimittajan profiili                                                                                           |  |  |  |  |
| (i) Tietopyynnöt (RFI:t) |  | <ul> <li>Hallitse toimittajan profiilia</li> <li>Vaihda salasana</li> </ul>                                    |  |  |  |  |
| Tarjouspyynnöt (RFQ:     |  | Hallitse käyttäjiä                                                                                             |  |  |  |  |
| Huutokaupat              |  | YIT Yhteyshenkilö                                                                                              |  |  |  |  |
| Sopimukset               |  | <b>YIT hankintojen</b><br>Yhteystiedot löytyvät tästä.                                                         |  |  |  |  |
| Kirjaudu ulos            |  | Helpdesk                                                                                                    |  |  |  |  |
|                          |  | Tarvitsetko teknistä apua?<br>Ota yhteyttä tekniseen tukeemme:<br>+44 203 608 4238<br>help@bravosolution.co.uk |  |  |  |  |

Kuva 29. Tieto- ja tarjouspyyntöihin siirtyminen Toimittajan sivulta

Jos olet jo kirjautuneena portaaliin, pääyleisnäkymä-sivulla näet ne pyynnöt, joihin sinut on kutsuttu vastaamaan.

| â  | Pääyleisnäkymä                      |   |       |                                    |                      |                                  | ¢                       | 2 |
|----|-------------------------------------|---|-------|------------------------------------|----------------------|----------------------------------|-------------------------|---|
|    | 💿 Pikalinkit . – .                  |   |       | Avoimet ja od                      | ottavat tietopyynnöt | (RFI:t)                          | . 🗆 .                   |   |
| 15 | - Standardi linkit                  |   | (i) E | i esitettäviä tietop               | yyntöjä              |                                  |                         |   |
| ſ  | Organisaatioprofiili                |   |       |                                    |                      |                                  |                         |   |
|    | Omat huutokaupat                    |   |       | Avoimet is od                      | ottavat tariousovvor | nöt (REO:t)                      |                         |   |
|    | Omat RFI:t                          |   | · •   | wonnet ja oa                       |                      |                                  |                         |   |
|    | Omat RFQ:t                          |   | _     | RFQ-<br>otsikko                    | Ostajaorganisaatio   | RFQ-<br>sulkemispäivämäärä/-aika | Vastauks<br>tila        |   |
|    | Omat sopimukset                     | _ |       | RFQ_Bridge                         |                      |                                  |                         | L |
|    | Hakemistolista                      |   |       | Construction<br>Project 2018<br>FI | YIT                  | 02/02/2018 00:00                 | Vastausta<br>valmistell | i |
|    |                                     |   | <     |                                    |                      |                                  | >                       |   |
|    | Uudet viestit (viimeiset 30 päivää) |   | _     |                                    |                      |                                  |                         |   |
|    | RFQ (1)                             |   |       | Avoimet ja od                      | ottavat huutokaupat  |                                  | . 드 .                   |   |

Kuva 30. Tieto- ja tarjouspyyntöihin siirtyminen pääyleisnäkymästä

Siirryttyäsi tiettyyn pyyntöön lue kaikki saatavilla olevat tiedot.

Joissakin tilanteissa sinua voidaan pyytää hyväksymään ehdot / muu pyyntöön liittyvä dokumentti ennen kuin pääset siirtymään tieto- ja tarjouspyyntöihin (kuten alla olevassa kuvassa havainnollistetaan)

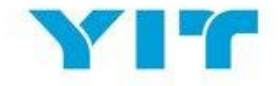

| Hyväksy sopimus                                                                                                    |                                     |  |  |  |
|----------------------------------------------------------------------------------------------------|-------------------------------------|--|--|--|
|                                                                                                    | Vahvista × Peruuta                  |  |  |  |
| Ostaja vaati että lataat ja luet ehdot sisältävän asiakirjan joka on saatavilla alla olevassa ja vahvista että hyväksyt sen jotta voit | slirtyä neuvottelun yksityiskohtiin |  |  |  |
| 🛦 Varoitus! Sinun täytyy ensin ladata Ehdot-asiakirja                                                                                  |                                     |  |  |  |
| Toimittajasopimus                                                                                                    |                                     |  |  |  |
| Ehdot Asiakirja                                                                                                    |                                     |  |  |  |
| Vahvista että olet ladannut ja lukenut ehdot sisältävän asiakirjan                                                                     |                                     |  |  |  |
| Hyväksyn kaikki ehdot                                                                                                    | у                                   |  |  |  |

Kuva 31. Hyväksy ehdot

Luettuasi kaikki pyynnön tiedot voit alkaa laatia vastaustasi. Toteuttaaksesi tämän toiminnon valitse "Oma vastaus" (kohta 1 alla olevassa kuvassa) ja tämän jälkeen "Luo vastaus" (kohta 2 alla olevassa kuvassa).

Huom: Vastauksesi tila näkyy myös tässä näkymässä

| ▼ RFQ: rfq_80 - KIVITYÖT 2018                                 | IIII Käynnissä |
|---------------------------------------------------------------|----------------|
| Projekti : Project_89 - KIVITYÕT                              |                |
| Sulkemispäivämäärä: 22.8.2017 0:00:00 3                       |                |
|                                                               |                |
| RFQ:n yksityiskohdat Viestit (lukemattomat 0)                 |                |
| Asetukset Hankkijan liitteet (0) Oma vastaus Käyttäjäoikeudet |                |
| 2 Luo vastaus                                                 | dy vastaamasta |

Kuva 32. Luo vastaus

Pystyt muokkaamaan vastauksiasi kahdella tavalla:

1. **Offline** – lataat vastauspohjat portaalista ja täytät kaikki vaadittavat tiedot Excel-taulukon avulla. Täydennettyäsi Excel-vastauspohjan lataat sen takaisin portaaliin.

| ▼ RFQ: rfq_80 - KIVITYÖT                                                                                                    | 2018                                              |                                              | IIII Käynnissä           |
|----------------------------------------------------------------------------------------------------|---------------------------------------------------|----------------------------------------------|--------------------------|
| Projekti : <b>Project_89</b> - KIVITYÖT<br>Sulkemispäivämäärä: 22.8.2017 0:00:00<br>Vastaus lähetetty viimeksi: Ei vielä lähete | stty                                              |                                              |                          |
| RFQ:n yksityiskohdat Viestit (lukem                                                                                             | attomat 0)                                        |                                              |                          |
| Asetukset Hankkijan liitteet (0) Oma vasta                                                                                      | aus Käyttäjäoikeudet                              |                                              |                          |
|                                                                                                    |                                                   |                                              | Lähetä vastaus           |
| Oman vastauksen yhteenveto                                                                                                    |                                                   |                                              |                          |
| 1. Kelpoisuusvastaus                                                                                                    | Puuttuvat pakolliset vastaukset (1)               |                                              |                          |
| 2. Tekninen vastaus                                                                                                    | Kaikkiin kysymyksiin vastattu<br>Ei lisäliitteitä |                                              |                          |
| 3. Kaupallinen vastaus                                                                                                    | Pakolliset kentät puuttuvat (4)                   | Kokonaishinta (pois lukien valinnaiset osat) | 0                        |
|                                                                                                    |                                                   |                                              |                          |
| Toimittajan organisaatiorakenne                                                                                                 |                                                   |                                              | C Käsitelkää konsortiota |

Kuva 33. Vie / Tuo vastaus -painike

Seuraavassa ikkunassa valitse "Lataus" tallentaaksesi tieto- ja tarjouspyynnön kysymykset sisältävän Exceltaulukon tietokoneellesi. Täytä vastauksesi taulukkoon annettujen ohjeiden mukaisesti, minkä jälkeen lataa valmiit vastaukset takaisin portaaliin (kts. kuvat 34 ja 35).

| ✓ RFQ: rfq_80 - KIVITYÖT 2018                                                                                                    | m Käynnissä                                  |
|----------------------------------------------------------------------------------------------------|----------------------------------------------|
| Projekti : Project_89 - KIVITYÖT<br>Sulkemispäivämäära: 22.8.2017 0.00.00                                                                                                    |                                              |
| Vastaus lähetetty viimeksi: Ei vielä lähetetty                                                                                                    |                                              |
| Muokatkaa tilaa                                                                                                    |                                              |
| ← Takaisin vastaukseen                                                                                                    |                                              |
|                                                                                                    | Auta luomaan ja tuo vastauksesi              |
| Tämä ruutu sallii sinun ladata Excel-taulukon joka sisältää RFQ-kyselyn. Volt käyttää taulukkoa kootaksesi RFQ-vastauksesi. Kun olet täydentänyt taulukon sinun tulisi palata tälle ruudulle ja tuoda ta kyselyn. | aulukko jotta voit täydentää verkossa olevan |
| Valitse tuotava tiedosto Choose File No file chosen                                                                                                    |                                              |

Kuva 34. Vastaustaulukon lataaminen

| Numerical construction of the provided intervention of the provided intervention of the provided inte | LUOM   |                    |                                     |                    |                           |                                                 |
|----------------------------------------------------------------------------------------------------|--------|--------------------|-------------------------------------|--------------------|---------------------------|-------------------------------------------------|
| RFQ vastauskysely:rfq_80<br>VÄRIN SELITE<br>Vastauska ei vaadita<br>Vastausta ei vaadita<br>Kyselyn tiedot<br>Tapahtuman valuuttaEUR<br>1 Kelpoisuuskriteerit<br>1 Qualification Questions<br>Kysymys Kuvaus Vastauksen tyyppi Vastausopas Vastaus<br>1.1.1 ISO Certificate Are you ISO certified? Valintojen lista Valitse yksi<br>vaihtoehdoista joka on<br>listattu pudotusvalikossa<br>vastaus-Jaatikon<br>oikeassa alaosassa<br>Kysymys Kuvaus Vastauksen tyyppi Vastausopas Vastaus<br>1.2.1 ISO Certificate Please upload a copy Liite Sovellettavan liiteen<br>tulee olla ladattuna<br>Vastaukset tähän osaan huomioidaan vain jos:ISO Certificate = Yes<br>Sovellettavan liiteen<br>tulee olla ladattuna<br>verkossa<br>Kysymys Kuvaus Vastauksen tyyppi Vastausopas Vastaus<br>1.3. ISO Certificate Please detail Teksi<br>Kysymys Kuvaus Vastauksen tyyppi Vastausopas Vastaus<br>Kysymys Kuvaus Vastauksen tyyppi Vastausopas Vastaus<br>1.3. ISO Certificate Please detail Teksi<br>Kysymys Kuvaus Vastauksen tyyppi Vastausopas Vastaus<br>Vastaus Vastaus Vastausopas Vastaus<br>Vastaus Vastausopas Vastaus<br>Vastaus Vastausopas Vastaus<br>Vastaus Vastausopas Vastaus<br>Vastaus Vastausopas Vastaus<br>Vastausopas Vastaus<br>Vastausopas Vastaus<br>Vastausopas Vastaus<br>Vastausopas Vastaus<br>Vastausopas Vastaus                                                                                                    | HUUM.  | ALA LISAA TAI PU   | ISTA MITAAN TYULISTUJA, SULUJA, RIV | EJA TAI SARAKKETT  | A EXCELIN VASTAUSTA       | ULUKUSTA, TAI MUUKKAA MITAAN KAAVUJA TAULUKUSSA |
| VÄRIN SELITE         Vastauksen valinnaisuus         Vastauksen valinnaisuus         Vastauksen valinnaisuus         Vastauksen valinnaisuus         Vastauksen valinnaisuus         Vastauksen valinnaisuus         Vastauksen valinnaisuus         Vastauksen valinnaisuus         Vastauksen valinnaisuus         Vastauksen valinnaisuus         Vastauksen valinnaisuus         Vastauksen typpi       Vastausopas       Vastaus         Vastaukset tähän osan huomioidaan vain jos:ISO Certificate = Yes         Kysymys       Kuvaus       Vastaukset tähän osan huomioidaan vain jos:ISO Certificate = Yes         I.2       ISO Certificate       Vastaukset tähän osan huomioidaan vain jos:ISO Certificate = Yes         Kysymys       Kuvaus       Vastaukset tähän osan huomioidaan vain jos:ISO Certificate = Yes         I.2.1       ISO Certificate       Vastaukset tähän osan huomioidaan vain jos:ISO Certificate = Yes         I.2.1       ISO Certificate       Vastauksen tytppi       Vastausopas       Vastaus         1.2.1       ISO Certificate       Vastauksen tytppi       Vastausopas       Vastaus         1.3.1       ISO Certi                                                                                                    | RFQ va | stauskysely:rfq_80 |                                     |                    |                           |                                                 |
| Vastauksen valinnaisuus         Vastauss ei vaadita         Vastauss ei vaadita         Kyselyn tiedot         Tapahtuman valuuttaEUR         I       Celestions         Vastauss ei vaadita         Kysymys       Kuvaus       Vastauksen tyypi       Vastausopas       Vastaus         1.1       Qualification Questions       Valintojen lista       Valitasopas       Vastaus         1.1.1       ISO Certificate       Are you ISO certified?       Valintojen lista       Vastaukset saitu pudotusvalikossa vastaus-laatikon o eikeassa alaosassa         ISO Certificate         Kysymys       Kuvaus       Vastaukset tähän osaan huomioidaan vain jos:ISO Certificate = Yes         Kysymys       Kuvaus       Vastaukset tähän osaan huomioidaan vain jos:ISO Certificate = Yes         1.2.1       ISO Certificate       Please upload a copy       Liite       Sovellettavan liitteen tulee ola ladattuna verkossa         1.3       ISO Certificate       Vastaukset tähän osaan huomioidaan vain jos:ISO Certificate = Working towards         1.3.1       ISO Certificate       Please detail       Teksti       Syota muotoliematoria                                                                                                    | VÄRIN  | SELITE             |                                     | _                  |                           |                                                 |
| Vastaus on pakollinen         Vastaus ei vaadita         Kyselyn tiedot         Tapahtuman valuuttaEUR         1       Qualification Questions         Vastaus on pakollinen         Kyselyn tiedot         1.1       Qualification Questions         Vastaus       Vastausopas       Vastaus         1.1.1       ISO Certificate       Are you ISO certified?       Valintojen lista       Valitse yksi<br>vaihtoehdoista joka on<br>iskassa alaosassa       Vastaus       Vastaus         Vastaukset tähän osaan huomioidaan vain jos:ISO Certificate = Yes         Vastaukset tähän osaan huomioidaan vain jos:ISO Certificate = Yes         ISO Certificate       Please upload a copy       Lifte       Sovellettavan liitteen<br>tulee ola ladattuna<br>verkossa       Vastaussest       Vastaussest       Vastaus         1.2.1       ISO Certificate       Please upload a copy       Lifte       Sovellettavan liitteen<br>tulee ola ladattuna<br>verkossa       verkossa         1.3.1       ISO Certificate       Please detail       Vastaussen typpi       Vastauspas       Vastaus         1.3.1       ISO Certificate       Please detail       Teksti       Syvtat muotoidemantain       Jostaus <th></th> <th>Vas</th> <th>tauksen valinnaisuus</th> <th></th> <th></th> <th></th>                                                                                                    |        | Vas                | tauksen valinnaisuus                |                    |                           |                                                 |
| Vastausta ei vaadita<br>Kyselyn tiedot         Tapahtuman valuuttaEUR         1       Celebratika ei vaadita         Vastauskriteerit         1.1 Qualification Questions         Kysymys       Kuxaus       Vastauksen tyyppi       Vastausopas       Vastaus         1.1.1       ISO Certificate       Are you ISO certified?       Valintojen lista       Valitse yksi<br>valitoehodiosita joka on<br>listattu pudotusvalikossa<br>vastaus-laatikon<br>oikeassa alaosassa       Socertificate = Yes         Vastaukset tähän osaan huomioidaan valn jos:ISO Certificate = Yes         Kysymys       Kuvaus       Vastauksen tyyppi       Vastausopas       Vastaus         1.2.1       ISO Certificate       Please upload a copy       Liite       Sovellettavan liiteen<br>tulee ola ladattuna<br>verkossa       Socertificate = Working towards         1.3.1       ISO Certificate       Please detail       Teksti       Syvati muotoidean valn jos:ISO Certificate = Working towards                                                                                                    |        | Va                 | astaus on pakollinen                |                    |                           |                                                 |
| Kyselyn tiedot         Tapahtuman valuuttaEUR         1       Kelpoisuuskriteerit         1.1       Qualification Questions         Vastauksen tyyppi       Vastaus       Vastaus         1.1.1       ISO Certificate       Are you ISO certified?       Valintojen lista       Valitse yksi<br>vaihtoehdoista joka on<br>listatu pudotusvalikossa<br>vastaus-aatlikon<br>oikeassa alaosassa       Vastaus       Vastaus         Listo Certificate       Vastaukset tähän osaan huomioidaan vain jos:ISO Certificate = Yes         Kysymys       Kuvaus       Vastaukset tähän osaan huomioidaan vain jos:ISO Certificate = Yes         Kysymys       Kuvaus       Vastaukset tähän osaan huomioidaan vain jos:ISO Certificate = Yes         1.2.1       ISO Certificate       Please upload a copy       Lite       Sovellettavan liitteen<br>tulee olla ladattuna<br>verkossa       Vastaus         1.3.1       ISO Certificate       Vastauksen tyyppi       Vastausopas       Vastaus         1.3.1       ISO Certificate       Please detail       Vastauksen tyyppi       Vastausopas       Vastaus         1.3.1       ISO Certificate       Please detail       Teksti       Svota muotoilematonta       Vastaus                                                                                                    |        | V                  | 'astausta ei vaadita                |                    |                           |                                                 |
| Tapahtuman valuuttaEUR         1       Kelpoisuuskriteerit         1       Qualification Questions         Kysymys       Kuvaus       Vastauksen tyyppi       Vastausopas       Vastaus         1.1.1       ISO Certificate       Are you ISO certified?       Valintojen lista       Valitse yksi vaihtoehdoista joka on listattu pudotusvalikossa vastaus-laatikon oikeassa alaosassa       Vastaus-laatikon oikeassa alaosassa         I.2       ISO Certificate       Vastaukset tähän osaan huomioidaan vain jos:ISO Certificate = Yes         Kysymys       Kuvaus       Vastaukset tähän osaan huomioidaan vain jos:ISO Certificate = Yes         1.2.1       ISO Certificate       Please upload a copy       Liite       Sovellettavan liitleen tulee oila ladattuna verkossa       Vastaus         1.3.1       ISO Certificate       Please upload a copy       Liite       Sovellettavan liitleen tulee oila ladattuna verkossa       Vastaus         1.3.1       ISO Certificate       Vastaukset tähän osaan huomioidaan vain jos:ISO Certificate = Working towards         1.3.1       ISO Certificate       Please detail       Vastauksen typpi       Vastausopas       Vastaus         1.3.1       ISO Certificate       Please detail       Teksti       Syvota muotoilematonta                                                                                                    |        |                    | Kyselyn tiedot                      | 1                  |                           |                                                 |
| Tapahtuman valuuttaEUR         I.1 Qualification Questions         Vastauksen tyyppi       Vastausopas       Vastaus         1.1.1       ISO Certificate       Are you ISO certified?       Valitos yksi       Valitos yksi       valitosehoista joka on listattu pudotusvalikossa vastaus-laatikon oikeassa alaosassa       valitosehoista joka on listattu pudotusvalikossa       valitosehoista joka on listattu pudotusvalikossa         I.2       ISO Certificate       Vastaukset tähän osaan huomioidaan vain jos:ISO Certificate = Yes         Kysymys       Kuvaus       Vastaukset tähän osaan huomioidaan vain jos:ISO Certificate = Yes         I.2.1       ISO Certificate       Vastaukset tähän osaan huomioidaan vain jos:ISO Certificate = Yes         Kysymys       Kuvaus       Vastaukset tähän osaan huomioidaan vain jos:ISO Certificate = Yes         I.3.1       ISO Certificate       Vastaukset tähän osaan huomioidaan vain jos:ISO Certificate = Working towards         Kysymys       Kuvaus       Vastaukset tähän osaan huomioidaan vain jos:ISO Certificate = Working towards         I.3.1       ISO Certificate       Vastauksen tyyppi       Vastausopas       Vastaus         1.3.1       ISO Certificate       Please detail       Teksti       Svota muotoilematonta       Vastaus                                                                                                    |        |                    |                                     | -                  |                           |                                                 |
| 1       Kelpoisuuskriteerit         1.1       Qualification Questions         Kysymys       Kuvaus       Vastauksen tyyppi       Vastausopas       Vastaus         1.1.1       ISO Certificate       Are you ISO certified?       Valintojen lista       Valitse yksi vaihtoehdoista joka on lisitattu pudoutsvalikossa vastaus-laatikon oikeassa alaosassa         1.2       ISO Certificate       Vastaukset tähän osaan huomioidaan vain jos:ISO Certificate = Yes         Kysymys       Kuvaus       Vastaukset tähän osaan huomioidaan vain jos:ISO Certificate = Yes         I.2.1       ISO Certificate       Vastauksen tyyppi       Vastausopas       Vastaus         1.2.1       ISO Certificate       Please upload a copy       Liite       Sovellettavan liitteen tulee oila ladattuna verkossa         1.3       ISO Certificate       Vastauksen tyyppi       Vastausopas       Vastaus         1.3.1       ISO Certificate       Please detail       Vastauksen tyyppi       Vastausopas                                                                                                    | Tapaht | uman valuuttaEUF   | 2                                   |                    |                           |                                                 |
| 1       Kelpoisuuskriteerit         I.1         Qualification Questions         Kysymys       Kuvaus       Vastauksen tyyppi       Vastausopas       Vastaus         1.1.1       ISO Certificate       Are you ISO certified?       Valintojen lista       Valitse yksi<br>vaihtoehdoista joka on<br>listattu pudotusvalikossa<br>vastaus-laatikon<br>oikeassa alaosassa       Vastaus         1.2       ISO Certificate       Vastaukset tähän osaan huomioidaan vain jos:ISO Certificate = Yes         Kysymys       Kuvaus       Vastauksen tyyppi       Vastausopas       Vastaus         1.2.1       ISO Certificate       Please upload a copy       Liite       Soveilettavan liitteen<br>tulee oila ladattuna<br>verkossa       Vastausopas       Vastaus         1.3.1       ISO Certificate       Vastauksen tyyppi       Vastausopas       Vastaus         1.3.1       ISO Certificate       Please detail       Teksti       Svöta muotoilematonta                                                                                                    |        |                    |                                     |                    |                           |                                                 |
| 1.1 Qualification Questions         Kysymys       Kuvaus       Vastauksen tyyppi       Vastausopas       Vastaus         1.1.1       ISO Certificate       Are you ISO certified?       Valintojen lista       Valitse yksi<br>vaihtoehdoista joka on<br>listattu pudotusvalikossa<br>vastaus-laatikon<br>oikeassa alaosassa       Vastauksen tyupot       Vastauksen tyupot       Vastauksen tyupot         1.2       ISO Certificate       Vastauksen tyuppi       Vastauksen tyuppi       Vastausopas       Vastaus         1.2.1       ISO Certificate       Please upload a copy       Liite       Sovellettavan liitteen<br>tulee olla ladattuna<br>verkossa       Vastaus         1.3       ISO Certificate       Vastauksen tyyppi       Vastauksen tyuppi       Vastaus         1.3.1       ISO Certificate       Please detail       Teksti       Svota muotoilematonta                                                                                                    | 1      | Kelpoisuuskrite    | erit                                |                    |                           |                                                 |
| 1.1       Qualification Questions         Kysymys       Kuvaus       Vastauksen tyyppi       Vastausopas       Vastaus         1.1.1       ISO Certificate       Are you ISO certified?       Valintojen lista       Valitse yksi vaintoehdoista joka on listattu pudotusvalikossa vastaus-laatikon oikeassa alaosassa       Vastausopas       Vastausopas         1.2       ISO Certificate       Vastaukset tähän osaan huomioidaan vain jos:ISO Certificate = Yes         Kysymys       Kuvaus       Vastauksen tyyppi       Vastausopas       Vastaus         1.2.1       ISO Certificate       Please upload a copy       Liite       Sovellettavan liitteen tulee olla ladattuna verkossa       Vastaukset tähän osaan huomioidaan vain jos:ISO Certificate = Working towards         1.2.1       ISO Certificate       Please upload a copy       Liite       Sovellettavan liitteen tulee olla ladattuna verkossa         1.2.1       ISO Certificate       Please upload a copy       Liite       Sovellettavan liitteen tulee olla ladattuna verkossa         1.3.1       ISO Certificate       Vastaukset tähän osaan huomioidaan vain jos:ISO Certificate = Working towards         1.3.1       ISO Certificate       Please detail       Teksti       Svöta muotoilematonta                                                                                                    |        |                    |                                     |                    |                           |                                                 |
| KysymysKuvausVastauksen tyyppiVastausopasVastaus1.1.1ISO CertificateAre you ISO certified?Valintojen listaValitse yksi<br>vaihtoehdoista joka on<br>listattu pudotusvalikossa<br>vastaus-laatikon<br>oikeassa alaosassaValitse yksi<br>vaihtoehdoista joka on<br>listattu pudotusvalikossa<br>vastaus-laatikon<br>oikeassa alaosassa1.2ISO CertificateVastaukset tähän osaan huomioidaan vain jos:ISO Certificate = YesKysymysKuvausVastauksen tyyppiVastausopas1.2.1ISO CertificatePlease upload a copyLiiteSovellettavan liiteen<br>tulee olla ladattuna<br>verkossa1.3ISO CertificateVastaukset tähän osaan huomioidaan vain jos:ISO Certificate = Working towards1.3.1ISO CertificateVastauksen tyyppiVastausopas1.3.1ISO CertificatePlease detailTekstiSvöta muotoilematonta                                                                                                    | 1.1    | Qualification Qu   | lestions                            |                    |                           |                                                 |
| 1.1.1       ISO Certificate       Are you ISO certified?       Valintojen lista       Valitse yksi vaihtoehdoista joka on listattu pudotusvalikossa vastaus-laatikon oikeassa alaosassa         1.2       ISO Certificate       Vastaukset tähän osaan huomioidaan vain jos:ISO Certificate = Yes         Kysymys       Kuvaus       Vastauksen tyyppi       Vastausopas       Vastaus         1.2.1       ISO Certificate       Please upload a copy       Liite       Sovellettavan liitteen tulee olla ladattuna verkossa         1.2.1       ISO Certificate       Please upload a copy       Liite       Sovellettavan liitteen tulee olla ladattuna verkossa         1.3.1       ISO Certificate       Vastauksen tyyppi       Vastauksen tyuppi       Vastausopas         1.3.1       ISO Certificate       Please detail       Teksti       Svöta muotoilematonta                                                                                                    |        | Kysymys            | Kuvaus                              | Vastauksen tyyppi  | Vastausopas               | Vastaus                                         |
| ISO Certificate       Vastaukset tähän osaan huomioidaan vain jos:ISO Certificate = Yes         Kysymys       Kuvaus       Vastauksen tyyppi       Vastausopas       Vastaus         1.2.       ISO Certificate       Yastauksen tyyppi       Vastausopas       Vastaus         1.2.1       ISO Certificate       Please upload a copy       Liite       Sovellettavan liiteen tulee olla ladattuna verkossa       Vastaussen tyyppi         1.3.       ISO Certificate       Vastauksen tyyppi       Vastausopas       Vastaus         1.3.1       ISO Certificate       Please detail       Teksti       Svöta muotoilematonta                                                                                                    | 1.1.1  | ISO Certificate    | Are you ISO certified?              | Valintojen lista   | Valitse yksi              |                                                 |
| Iso Certificate       Vastaukset tähän osaan huomioidaan vain jos:ISO Certificate = Yes         Kysymys       Kuvaus       Vastauksen tyyppi       Vastausopas       Vastaus         1.2.1       ISO Certificate       Please upload a copy       Liite       Sovellettavan liitteen tulee olla ladattuna verkossa         1.3.1       ISO Certificate       Vastauksen tyyppi       Vastausopas       Vastaus         1.3.1       ISO Certificate       Please detail       Teksti       Svota muotoilematonta                                                                                                    |        |                    |                                     |                    | vaihtoehdoista joka on    |                                                 |
| I.2       ISO Certificate       Vastaukset tähän osaan huomioidaan vain jos:ISO Certificate = Yes         Kysymys       Kuvaus       Vastauksen tyyppi       Vastausopas       Vastaus         1.2.1       ISO Certificate       Please upload a copy       Liite       Sovellettavan liitteen tulee olla ladattuna verkossa         1.3       ISO Certificate       Vastaukset tähän osaan huomioidaan vain jos:ISO Certificate = Working towards         kysymys       Kuvaus       Vastaukset tähän osaan huomioidaan vain jos:ISO Certificate = Working towards         I.3       ISO Certificate       Vastauksen tyyppi       Vastaussensen huomioidaan vain jos:ISO Certificate = Working towards         1.3.1       ISO Certificate       Please detail       Teksti       Svötä muotoilematonta                                                                                                    |        |                    |                                     |                    | listattu pudotusvalikossa |                                                 |
| I.2       ISO Certificate       Vastaukset tähän osaan huomioidaan vain jos:ISO Certificate = Yes         Kysymys       Kuvaus       Vastauksen tyyppi       Vastausopas       Vastaus         1.2.1       ISO Certificate       Please upload a copy       Liite       Sovellettavan liitteen tulee olla ladattuna verkossa         1.2.1       ISO Certificate       Please upload a copy       Liite       Sovellettavan liitteen tulee olla ladattuna verkossa         1.3       ISO Certificate       Vastaukset tähän osaan huomioidaan vain jos:ISO Certificate = Working towards         Kysymys       Kuvaus       Vastauksen tyyppi       Vastausopas       Vastaus         1.3.1       ISO Certificate       Please detail       Teksti       Svötä muotoilematonta                                                                                                    |        |                    |                                     |                    | vastaus-laatikon          |                                                 |
| I.2       ISO Certificate       Vastaukset tähän osaan huomioidaan vain jos:ISO Certificate = Yes         Kysymys       Kuvaus       Vastauksen tyyppi       Vastausopas       Vastaus         1.2.1       ISO Certificate       Please upload a copy       Liite       Sovellettavan liitteen tulee olla ladattuna verkossa         1.3.1       ISO Certificate       Vastauksen tyyppi       Vastauksen tyyppi       Vastaus         Kysymys       Kuvaus       Vastaukset tähän osaan huomioidaan vain jos:ISO Certificate = Working towards         Kysymys       Kuvaus       Vastauksen tyyppi       Vastausopas         1.3.1       ISO Certificate       Please detail       Teksti       Svötä muotoilematonta                                                                                                    |        |                    |                                     |                    | oikeassa alaosassa        |                                                 |
| I.2     ISO Certificate     Vastaukset tähän osaan huomioidaan vain jos:ISO Certificate = Yes       Kysymys     Kuvaus     Vastauksen tyyppi     Vastausopas     Vastaus       1.2.1     ISO Certificate     Please upload a copy     Liite     Sovellettavan liitteen<br>tulee olla ladattuna<br>verkossa     Sovellettavan liitteen       1.3     ISO Certificate     Vastaukset tähän osaan huomioidaan vain jos:ISO Certificate = Working towards       Kysymys     Kuvaus     Vastaukset tähän osaan huomioidaan vain jos:ISO Certificate = Working towards       1.3.1     ISO Certificate     Please detail     Teksti     Svötä muotoilematonta                                                                                                    |        |                    |                                     |                    |                           |                                                 |
| Kysymys     Kuvaus     Vastauksen tyyppi     Vastausopas     Vastaus       1.2.1     ISO Certificate     Please upload a copy     Liite     Sovellettavan liitteen<br>tulee olla ladattuna<br>verkossa       1.3     ISO Certificate     Vastaukset tähän osaan huomioidaan vain jos:ISO Certificate = Working towards       Kysymys     Kuvaus     Vastauksen tyyppi     Vastausopas     Vastaus       1.3.1     ISO Certificate     Please detail     Teksti     Svötä muotoilematonta                                                                                                    | 1.2    | ISO Certificate    |                                     | Vastaukset tähän o | saan huomioidaan vain     | jos:ISO Certificate = Yes                       |
| I.2.1     ISO Certificate     Please upload a copy     Liite     Sovellettavan liitteen<br>tulee olla ladattuna<br>verkossa       I.3     ISO Certificate     Vastaukset tähän osaan huomioidaan vain jos:ISO Certificate = Working towards       Kysymys     Kuvaus     Vastauksen tyyppi     Vastausopas     Vastaus       1.3.1     ISO Certificate     Please detail     Teksti     Svötä muotoilematonta                                                                                                    |        | Kysymys            | Kuvaus                              | Vastauksen tyyppi  | Vastausopas               | Vastaus                                         |
| Iso Certificate     Vastaukset tähän osaan huomioidaan vain jos:ISO Certificate = Working towards       Kysymys     Kuvaus     Vastauksen tyyppi     Vastausopas     Vastaus       1.3.1     ISO Certificate     Please detail     Teksti     Svötä muotoilematonta                                                                                                    | 1.2.1  | ISO Certificate    | Please upload a copy                | Liite              | Sovellettavan liitteen    |                                                 |
| ISO Certificate         Vastaukset tähän osaan huomioidaan vain jos:ISO Certificate = Working towards           Kysymys         Kuvaus         Vastauksen tyyppi         Vastausopas         Vastaus           1.3.1         ISO Certificate         Please detail         Teksti         Syötä muotoilematonta                                                                                                    |        |                    |                                     |                    | tulee olla ladattuna      |                                                 |
| ISO Certificate     Vastaukset tähän osaan huomioidaan vain jos:ISO Certificate = Working towards       Kysymys     Kuvaus     Vastauksen tyyppi     Vastausopas     Vastaus       1.3.1     ISO Certificate     Please detail     Teksti     Svötä muotoilematonta                                                                                                    |        |                    |                                     |                    | verkossa                  |                                                 |
| ISO Certificate         Vastaukset tähän osaan huomioidaan vain jos:ISO Certificate = Working towards           Kysymys         Kuvaus         Vastauksen tyyppi         Vastausopas         Vastaus           1.3.1         ISO Certificate         Please detail         Teksti         Svötä muotoilematonta                                                                                                    |        |                    |                                     |                    |                           |                                                 |
| Kysymys         Kuvaus         Vastauksen tyyppi         Vastausopas         Vastaus           1.3.1         ISO Certificate         Please detail         Teksti         Svötä muotoilematonta                                                                                                    | 1.3    | ISO Certificate    |                                     | Vastaukset tähän o | saan huomioidaan vain     | jos:ISO Certificate = Working towards           |
| 1.3.1 ISO Certificate Please detail Teksti Svötä muotoilematonta                                                                                                    |        | Kysymys            | Kuvaus                              | Vastauksen tyyppi  | Vastausopas               | Vastaus                                         |
|                                                                                                    | 1.3.1  | ISO Certificate    | Please detail                       | Teksti             | Svötä muotoilematonta     |                                                 |

Kuva 35. Vastaustaulukon täydentäminen

2. Online – tässä vaihtoehdossa laadit vastaukset suoraan portaalissa

Sisäänkirjautuneena tehdyt vastaukset voidaan täyttää suoraan portaaliin. Pääset vastaamaan pyyntöihisi valitsemalla "Muokkaa vastausta". Huomaa, että tarjouspyyntö voi sisältää erilaisia osioita kuten kelpoisuus, tekniset asiat ja kaupalliset asiat, ja sinun tulee vastata kaikkiin osioiden pakollisiin kysymyksiin.

| <ul> <li>Z. Tekninen vastaus (kysymykset: 0)</li> </ul> | Muokkaa vastausta |
|---------------------------------------------------------|-------------------|
| <ul> <li>2.1 Lisäliitteiden alue</li> </ul>             |                   |

Kuva 36. Muokkaa vastauksia portaalissa

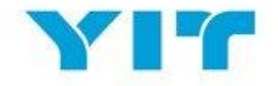

HUOM! Molemmissa tapauksissa – online ja offline – paina "Lähetä vastaus" -painiketta kun vastauksesi ovat valmiina. Tämä tulisi tehdä määräaikaan mennessä.

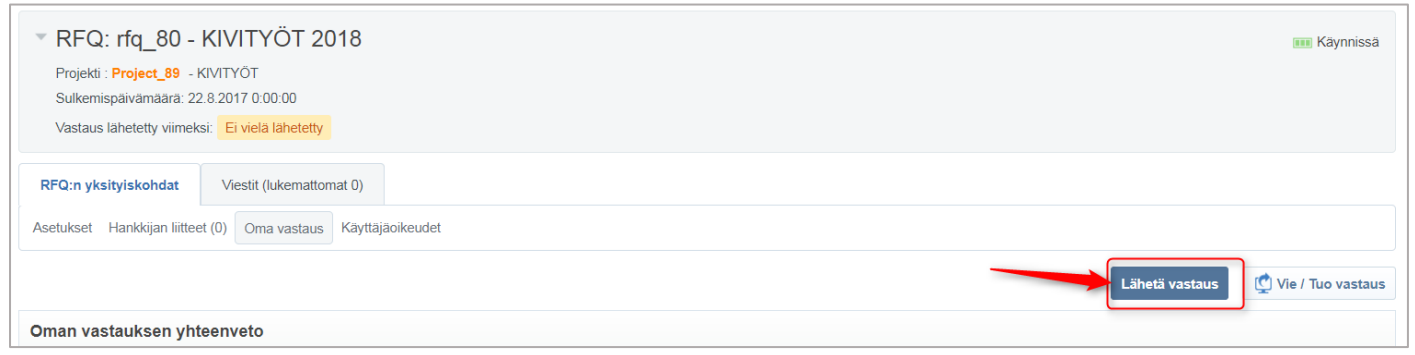

Kuva 37. Lähetä vastaus

#### Kysymyksiä RFI/RFQ:hun liittyen?

Käytä "Viestit" -toimintoa kommunikoidaksesi turvallisesti YIT:n hankintaorganisaation kanssa.

| RFQ:n yksityiskohdat Viestit (lukemattomat 0)                                         |  |
|---------------------------------------------------------------------------------------|--|
| Luo viesti Vastaanotetut viestit Lähetetyt viestit Viestiluonnokset Välitetyt viestit |  |
|                                                                                       |  |

Kuva 38: Luo viesti

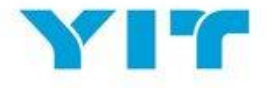

#### HUUTOKAUPPAAN OSALLISTUMINEN

Saat ilmoituksen sähköpostitse, kun sinut on kutsuttu huutokauppaan. Voit osallistua huutokauppaan kahdella eri tavalla:

- 1. Paina sähköpostin linkkiä
- 2. Kirjaudu YIT:n hankintajärjestelmään käyttämällä käyttäjätunnusta ja salasanaa ja paina "Huutokaupat"painiketta (Kuva 39)

| YIT                    |                                                                                                    |
|------------------------|----------------------------------------------------------------------------------------------------|
| Toimittajan Sivut      |                                                                                                    |
| Yleisnäkymä            | Toimittajan profiili                                                                                           |
| Tietopyynnöt (RFI:t)   | <ul><li>Hallitse toimittajan profiilia</li><li>Vaihda salasana</li></ul>                                       |
| Tarjouspyynnöt (RFQ:t) | > Hallitse käyttäjiä                                                                                           |
| Huutokaupat            | YIT Yhteyshenkilö                                                                                              |
| Sopimukset             | YIT hankintojen<br>Yhteystiedot löytyvät tästä.                                                                |
| Kirjaudu ulos          | Helpdesk                                                                                                    |
|                        | Tarvitsetko teknistä apua?<br>Ota yhteyttä tekniseen tukeemme:<br>+44 203 608 4238<br>help@bravosolution.co.uk |

Kuva 39. Huutokauppaan osallistuminen Toimittajan Sivut -näkymästä

#### Paina "Huutokauppamonitori" -painiketta osallistuaksesi huutokauppaan.

| 🛏 Takaisin listaan                                                                                                    | 📮 Huutokauppamonitori 😂 🚥                                 |
|----------------------------------------------------------------------------------------------------|-----------------------------------------------------------|
| huutokauppa: Auction_12 - KIVITYÖT 2018<br>Projekti : Project_89 - KIVITYÖT                                             | 🖒 Vahvistettu                                             |
| Huutokaupan yksityiskohdat     Viestit (lukemattomat 0)       Asetukset     Hankkijan liitteet (0)     Käyttäjäoikeudet |                                                           |
| Yleiskatsaus                                                                                                    |                                                           |
| Huutokauppakoodi<br>Auction_12                                                                                          | Huutokaupan nimi<br>KIVITYÖT 2018                         |
| Huutokauppakuvaus                                                                                                    | Huutokaupatkaa todellinen / koe<br>Todellinen huutokauppa |

Kuva 40. Huutokauppamonitori

Seuraavassa näkymässä valitse haluamasi versio.

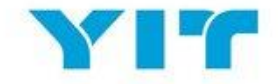

| Valitse | e versio                                                               |
|---------|------------------------------------------------------------------------|
| 0       | Java (TM) -versio (edellyttää Java-laajennusversiota 1.8 tai uudempaa) |
| ۲       | HTML-versio                                                            |
|         | Muista valinta                                                         |

Kuva 41. Valitse haluamasi versio

Huutokauppamonitori -näkymä tulee näkyviin ja voit asettaa tarjouksen syöttämällä arvon "Tee tarjous" - kenttään (kts. kuva alla). Huutokauppamonitorista näet yhteenvedon huutokaupan tärkeimmistä tiedoista sekä ajankohtaisen sijoituksesi koko prosessin ajan. Nämä tiedot auttavat sinua hinnoittelustrategiasi suunnittelussa.

|               |                              |                | 🛛 Sulje       |                             |                     |
|---------------|------------------------------|----------------|---------------|-----------------------------|---------------------|
| Huutokauppamo | onitori                      |                |               |                             |                     |
| Koodi         | Aihe                         | Tila           | Pohjahinta    | Valuutta                    | Jäljellä oleva aika |
| Auction_12    | KIVITYÖT 2018                | Ei Käynnissä   | 800           | EUR                         | 00:00:00            |
| Pohjahinta    | Tarjouksen vähimmäisvähennys | Sijoituksesi   | Paras tarjous | Tarjous vaaditaan johtamaan |                     |
| Ei saavutettu | 20 Yksittäinen               | 0              |               |                             |                     |
| Tarjouslista  |                              |                | Tee t         | arjous                      |                     |
| Toimittaja    | Tarjouspäivämäärä/aika       | Tarjousaika Ta | arjous Tarjo  | us                          | Lähetä              |
|               |                              |                |               |                             |                     |

Kuva 42. Tarjouksen asettaminen Huutokauppamonitori -näkymässä

Alla on selitykset Huutokauppamonitorissa näkyville kentille:

- ✓ **Koodi:** uniikki viitekoodi (järjestelmän tuottama)
- ✓ Aihe: huutokaupan otsikko, joka mahdollistaa tarjouksen laajuuden tunnistamisen (tuotteet/palvelut, joista on pyydetty tarjous)
- ✓ **Tila**: huutokaupan tila; "käynnissä" tarkoittaa, että voit jättää tarjouksen
- ✓ Pohjahinta: suurin (pienin normaalissa huutokaupassa) hinta, jonka yläpuolelle ei pysty asettamaan tarjousta. Yllä olevassa kuvassa pohjahinta on 800 EUR, joten sinun pitää tarjota alle tämän summan.
- ✓ Valuutta: huutokaupassa käytettävä valuutta, jota sinun tulee käyttää asettaessasi tarjousta
- Jäljellä oleva aika: huutokaupan päättymiseen jäljellä oleva aika.
   !!!!Tarkkaile tätä huolellisesti koko prosessin ajan, sillä aikaa voidaan lisätä, jos tarjouksia asetetaan prosessin viimeisillä minuuteilla. Lisättävä aika riippuu ostajan strategiasta huutokaupassa. Tarkemmat ohjeet saat YIT:ltä huutokauppakutsun yhteydessä.
- ✓ Tarjouksen vähimmäisvähennys: kuvaa pienintä arvoa, jolla toimittajat voivat pienentää tarjoustaan
- ✓ Sijoituksesi: näyttää ajankohtaisen sijoituksesi huutokaupassa
- ✓ Toimittaja: jos ostaja on sallinut tämän toiminnon, näet reaaliajassa mitä muut toimittajat tekevät. Toimittajien identiteetti suojataan järjestelmän tuottamalla koodilla tai yksinkertaisesti piilottamalla toimittajien nimet.

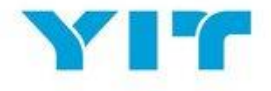

#### SOPIMUSTEN HALLINTA

Saat ilmoituksen sähköpostiisi, mikäli sinut on hyväksytty toimittajaksi. Sinua voidaan pyytää hyväksymään sopimus tai hinnasto portaalin sisällä tai allekirjoittamaan se sähköisesti.

Painamalla "Sopimukset" -linkkiä "Toimittajan Sivut" -sivulla näet myös vaaditaanko sopimusten hallintaan sinun osallistumistasi.

| YIT                    |                                                                             |
|------------------------|-----------------------------------------------------------------------------|
| Toimittajan Sivut      |                                                                             |
| Yleisnäkymä            | Toimittajan profiili                                                        |
| Tietopyynnöt (RFI:t)   | <ul> <li>Hallitse toimittajan profiilia</li> <li>Vaihda salasana</li> </ul> |
| Tarjouspyynnöt (RFQ:t) | <ul> <li>Наштве кауттајна</li> </ul>                                        |
| Huutokaupat            | YIT Yhteyshenkilö                                                           |
| Sopimukset             | <b>YIT hankintojen</b><br>Yhteystiedot löytyvät tästä.                      |
| Grigaudu ulos          | Helpdesk                                                                    |
|                        | Tarvitsetko teknistä apua?                                                  |
|                        | +44 203 608 4238<br>help@bravosolution.co.uk                                |

Kuva 43. Sopimukset -linkki

Kaikki tarkastelua tai hyväksyntää vaativat sopimukset näkyvät pääyleisnäkymässä Neuvottelut -sisältöruudussa Sopimukset -kohdassa.

Paina sopimuksen nimeä ja mene Sisällönhallintaan nähdäksesi hyväksyntääsi vaativan sisällön. Kun molemmat osapuolet ovat yksimielisiä sopimuksesta, ja jos YIT on päättänyt käyttää sähköistä allekirjoitusta, saat DocuSign:lta ilmoituksen sähköpostiisi (DocuSign on kolmas osapuoli, joka tarjoaa sähköisen allekirjoituksen).

Allekirjoitusprosessi tapahtuu yksinomaan DocuSignissa. Allekirjoitusprosessin käynnistämiseksi allekirjoittajan/allekirjoittajien on klikattava "Tarkista asiakirjat" -linkkiä (kts. kuva 44 alla).

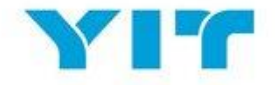

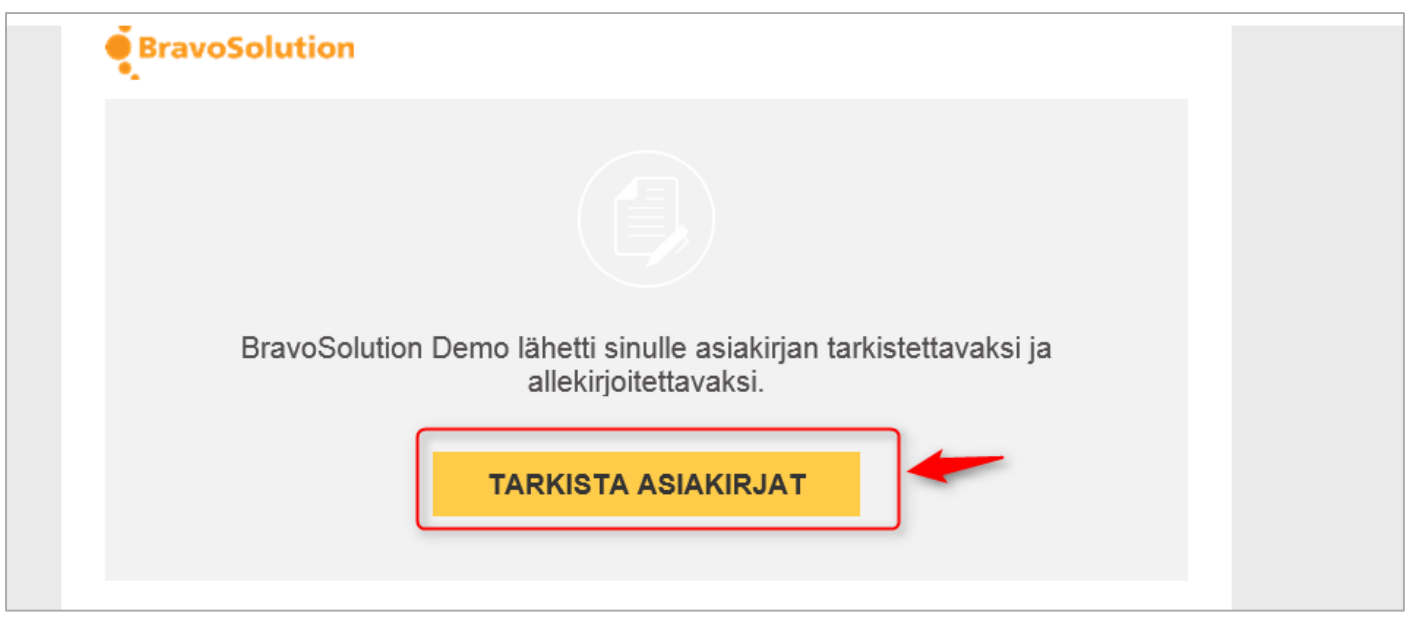

Kuva 44: DocuSign -sähköposti-ilmoitus

"Tarkista asiakirjat" -linkin painaminen vie allekirjoittajan näkymään, jossa hän voi selata ja tarkistaa sopimuksen sisällön. Kun tarkistus on valmis, allekirjoittajan on painettava "Jatka" siirtyäkseen allekirjoitussivulle.

| Tarkista nämä asiakirjat ja suorita niihin liittyviä toimintoja                      | BravoSolution           |
|--------------------------------------------------------------------------------------|-------------------------|
| BravoSolution Demo<br>BravoSolution                                                  | Luonut <b>Docu Sign</b> |
| Master Contract Document Proposal: 2<br>Contract Code: Contract_106<br>Näytä enemmän |                         |
| Tarkista seuraavat asiakirjat.                                                       |                         |
|                                                                                      |                         |

Kuva 45: Siirtyminen allekirjoitussivulle

Allekirjoitussivulla allekirjoittajan on painettava "Allekirjoita tähän" -painiketta siirtyäkseen seuraavalle sivulle, jossa hän voi varmistaa nimen/nimikirjaimet ja valita yhden aikaisemmin asetetuista allekirjoituksista tai vaihtoehtoisesti kirjoittaa oman allekirjoituksen painamalla "Piirrä". Tämän jälkeen allekirjoittaja painaa "Ota käyttöön ja allekirjoita" (kts. kuva 46).

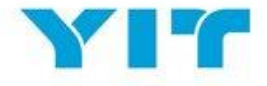

| Ota käyttöön oma allekirjoitus                                                                                                    | ×                                                                                        |
|----------------------------------------------------------------------------------------------------|------------------------------------------------------------------------------------------|
| Vahvista nimesi, nimikirjaimesi ja allekirjoituksesi.<br>* Pakollinen<br>Koko nimi*                                                                                                    | Nimikirjaimet* 2                                                                         |
| Supplier Alfa                                                                                                    | SA                                                                                       |
| Valitse tyyli Piirra 4<br>ESIKATSELU                                                                                                    | 3 Vaihda tyyli                                                                           |
| Suppuer ura Su<br>F387FCD2360A42D                                                                                                    |                                                                                          |
| Valitsemalla Ota käyttöön ja allekirjoita hyväksyn, että allekirjoitus ja nimikirjaimet edustavat allekirjoitustani<br>käyttötarkoituksissa, kun käytän tai edustajani käyttää niitä asiakirjoissa, mukaan lukien oikeudellisesti sitov<br>paperille kirjoitetut allekirjoitus ja nimikirjaimet. | ja nimikirjaimiani sähköisesti kaikissa<br>vat sopimukset – samalla tavalla kuin kynällä |
| OTA KÄYTTÖÖN JA ALLEKIRJOITA PERUUTA                                                                                                    |                                                                                          |

Kuva 46: Sopimuksen allekirjoittaminen sähköisesti

Valittu allekirjoitus siirtyy sopimukseen vastaavalle allekirjoitusalueelle, jonka jälkeen allekirjoittajan on painettava "Valmis" lopettaakseen prosessin.

| Valmis! Lähetä valmis asiakirja valitsemalla Valmis. |                                                                                                |                                                                                                    | VALMIS MUUT TOIMENPITEET |
|------------------------------------------------------|------------------------------------------------------------------------------------------------|----------------------------------------------------------------------------------------------------|--------------------------|
|                                                      | Q                                                                                              | Q 🛧 🖬 🕲                                                                                                    |                          |
|                                                      | Organisation Name:<br>Lemminkainen<br>Role/Title:<br>CPO<br>Mame:<br>Aniela Radu<br>Signature: | Organisation Name:<br>Supplier Alfa<br>Role/Title:<br>CPO<br>Name:<br>Supplier Alfa<br>Signature: Supplier Alfa<br>Signature: Supplier Alfa |                          |

Kuva 47: Sähköinen allekirjoitus -prosessin viimeistely

Tämän jälkeen näytölle ilmestyy vahvistusviesti, josta sopimuksen voi ladata tai tulostaa (kuva 48).

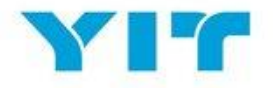

|                        | Allekirjoitus on valmis 🖄 🖶 🔻 🛪                              |
|------------------------|--------------------------------------------------------------|
| Organisati<br>Lemminka | Voit ladata tai tulostaa käyttämällä yllä olevia kuvakkeita. |
| Role/Title:<br>CPO     | JATKA                                                        |
| Name:                  | Name:                                                        |
| Aniela Radu            | Supplier Alfa                                                |
| Signature:             | Signature: Supplier Alfa<br>Fair (-G12388:4470)              |

Kuva 48: Sähköisen allekirjoituksen vahvistus

# JÄRJESTELMÄVAATIMUKSET

Käyttääksesi järjestelmää optimaalisella tasolla sinun tulisi olla tietoinen järjestelmävaatimuksista. Järjestelmävaatimuksiin pääset kirjautumissivulta tai "Toimittajan Sivut" -näkymästä.

| Asetukset                                                                                                    | Asetuksesi              | Tekniset vaatimukset                                                                                                    | Ei suositeltu                     |
|----------------------------------------------------------------------------------------------------|-------------------------|----------------------------------------------------------------------------------------------------|-----------------------------------|
| Selain                                                                                                    | Chrome<br>60.0.3112.101 | Microsoft Internet Explorer 11<br>Microsoft Edge<br>Google Chrox (ESR) 45+<br>Safari 10 for MacOS                                                                                                    | Microsoft Internet<br>Explorer 10 |
| IP-osoite                                                                                                    | 80.169.192.69           |                                                                                                    |                                   |
| Käyttöjärjestelmä                                                                                                | Windows 7               | Microsoft Windows 7, Microsoft Windows 8, Microsoft Window 10.<br>Other operating systems such as Linux, Mac OS X or other versions of Windows although not officially supported, may be compatible with<br>supported browser |                                   |
| JavaScript-versio                                                                                                | 1.6                     | 1.3                                                                                                    |                                   |
| Evästetuki käytössä                                                                                              | ON                      | ON                                                                                                    |                                   |
| Kuvaruudun tarkkuus                                                                                              | 1536 x 864              | 1024 x 768 +                                                                                                    |                                   |
| Bittimäärä                                                                                                    | 24 bit                  | 16 bit +                                                                                                    |                                   |
| Suoritin                                                                                                    | n/a                     | x86 +                                                                                                    |                                   |
| Java-sovelmat tuettuja                                                                                           | OFF                     | ON                                                                                                    |                                   |
| Java-sovelmat käytössä                                                                                           | OFF                     | ON                                                                                                    |                                   |
| Java-versio<br>Ajonaikaisen Java-ympäristön Sun-versio tarvitaan verkkohuutokaupan edistyneisiin<br>toimintoihin |                         | 1.8 +                                                                                                    | 1.7                               |

Kuva 49. Järjestelmävaatimukset

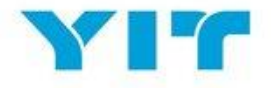

#### TARVITSETKO APUA?

Jos tarvitset apua järjestelmän käytössä ota yhteyttä neuvontaan – "Helpdesk" (vain englanniksi).

Jos tarvitset yksityiskohtaista tietoa sinua koskevista RFQ:sta, RFI:stä, huutokaupoista tai sopimuksista, valitse sopiva yhteyshenkilö/yhteyshenkilöt "YIT Yhteyshenkilö" kohdan listasta (kohta 2 alla olevassa kuvassa).

| үгү               |                        |                                                                                                    |  |  |  |  |
|-------------------|------------------------|----------------------------------------------------------------------------------------------------|--|--|--|--|
| Toimittajan Sivut |                        |                                                                                                    |  |  |  |  |
|                   | Yleisnäkymä            | Toimittajan profiili                                                                                           |  |  |  |  |
| i                 | Tietopyynnöt (RFI:t)   | <ul> <li>Hallitse toimittajan profiilia</li> <li>Vaihda salasana</li> </ul>                                    |  |  |  |  |
| Ē                 | Tarjouspyynnöt (RFQ:t) | Hallitse kayttajia                                                                                             |  |  |  |  |
| $\mathcal{A}$     | Huutokaupat            | YIT Yhteyshenkilö                                                                                              |  |  |  |  |
|                   | Sopimukset             | YIT hankintojen<br>Yhteystiedot löytyvät tästä.                                                                |  |  |  |  |
| G                 | Kirjaudu ulos          | Helpdesk                                                                                                    |  |  |  |  |
|                   |                        | Tarvitsetko teknistä apua?<br>Ota yhteyttä tekniseen tukeemme:<br>+44 203 608 4238<br>Melp@bravosolution.co.uk |  |  |  |  |

Kuva 50. Yhteystiedot Toimittajan Sivut -näkymässä